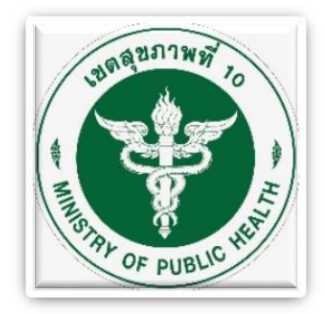

# เขตสุขภาพที่ 10

# คู่มือการใช้งาน User Manual

\*\*\*\*

# ระบบ Smart Refer Version 2.0 [ปีงบประมาณ 2561]

| 🔿 ເຫັກຮະນນ                              | -           | + 🛛 |
|-----------------------------------------|-------------|-----|
| SMART REFER                             |             |     |
| Username : Username Password : Password | เข้าสู่ระบบ |     |
|                                         | จบการทำงาน  |     |
|                                         | มการทำงาน   |     |
|                                         |             |     |
|                                         |             |     |

คู่มือการใช้งานระบบสารสนเทศรับ-ส่งต่อผู้ป่วย Smart Refer Version 2.0 ฉบับนี้ เขตสุขภาพที่ 10 จัดทำขึ้น จากการพัฒนาต่อยอดจากระบบสารสนเทศรับ-ส่งต่อผู้ป่วย หรือ ระบบ Refer Link เดิม สู่การเป็น Smart Refer โดยมีวัตถุประสงค์ให้หน่วยบริการในเขตสุขภาพ ที่ 10 ใช้เป็นคู่มือในการ บันทึก/เชื่อมโยงข้อมูลการรับ-ส่งต่อผู้ป่วย ของระบบ HIS ภายใน หน่วยบริการกับ Data Center ของระบบรับ-ส่งต่อผู้ป่วย (ระบบ Smart Refer) เขตสุขภาพที่ 10 เพื่อให้ระบบข้อมูลรับ-ส่งต่อผู้ป่วยมีความถูกต้อง ครบถ้วน ทันเวลา สามารถนำมาใช้ ประโยชน์ด้านการบริหาร การบริการ ของผู้ที่เกี่ยวข้องทุกระดับ สอดคล้องกับนโยบายและ ยุทธศาสตร์ ของเขตสุขภาพที่ 10

การใช้งานระบบ Smart Refer Version 2.0 นี้ ทำการ Implement ระบบ เมื่อวันที่ 1 ตุลาคม 2561 ณ โรงพยาบาลสรรพสิทธิประสงค์ จังหวัดอุบลราชธานี เพื่อใช้ส่งต่อผู้ป่วย ร่วมกับโรงพยาบาลศรีสะเกษ ซึ่งการพัฒนาระบบ Smart Refer เขตสุขภาพที่ 10 พัฒนาโดยใช้ ภาษา C# พัฒนาต่อยอดจากฐานข้อมูลของระบบ Refer Link เดิมที่ใช้ MySQL โดยมี Server ติดตั้ง ณ สำนักงานสาธารณสุขจังหวัดอำนาจเจริญ การเชื่อมต่อยังไม่ Online โดยใช้กระบวนการรับ-ส่งข้อมูลตามเวลาที่กำหนดไว้

เขตสุขภาพที่ 10 หวังเป็นอย่างยิ่งว่าคู่มือฉบับนี้จะอำนวยประโยชน์ต่อการ ปฏิบัติงานรับ-ส่งต่อผู้ป่วยของหน่วยบริการไม่มากก็น้อย ทั้งนี้ หากมีข้อติชมประการใด เกี่ยวกับคู่มือฉบับนี้ โปรดให้คำแนะนำแก่ผู้จัดทำเพื่อจะได้ปรับปรุงให้ดีขึ้นในโอกาสต่อไป และขอขอบพระคุณ ผู้บริหาร PM ทีมไอที ทีมพัฒนาระบบ บุคลากรจากโรงพยาบาล สำนักงานสาธารณสุข สำนักงานเขตสุขภาพ และผู้ที่เกี่ยวข้องทุกๆท่าน ที่ให้ความร่วมมือและ สนับสนุนและพัฒนาให้เกิดระบบ Smart Refer เขตสุขภาพที่ 10 ได้สำเร็จลุล่วงด้วยดี

> เขตสุขภาพที่ 10 พฤศจิกายน 2561

| กระบวนการ                                                        | หน้าที่ |
|------------------------------------------------------------------|---------|
| การใช้งานทั่วไปของระบบ                                           | 1       |
| การเข้าใช้โปรแกรม (Log In) / การออกจากโปรแกรม (Log Out)          | 1       |
| 1. กระบวนการส่งต่อผู้ป่วย (Refer Out)                            | 3       |
| 1.1 ค้นหาข้อมูลสถานะการส่งต่อผู้ป่วย (มีเลขที่ใบรีเฟอร์แล้ว)     | 3       |
| 1.2 ส่งต่อผู้ป่วย/ ออกเลขใบรีเฟอร์ใหม่ (ยังไม่มีเลขที่ใบรีเฟอร์) | 5       |
| 1.2.1 ส่งต่อผู้ป่วยทั่วไป                                        | 5       |
| 1.2.2 ส่งต่อผู้ป่วย (นัด ONLINE)                                 | 11      |
| 1.2.3 ส่งต่อผู้ป่วย (Consult)                                    | 12      |
| 2. กระบวนการลงทะเบียนรับส่งต่อผู้ป่วย (Refer In)                 | 14      |
| 2.1 ลงทะเบียนรับการส่งต่อผู้ป่วยทั่วไป                           | 14      |
| 2.2 ลงทะเบียนรับการส่งต่อผู้ป่วย (นัด Online)                    | 16      |
| 2.3 ลงทะเบียนรับการส่งต่อผู้ป่วย (Consult)                       | 20      |
| <b>3.</b> กระบวนการส่งกลับผู้ป่วย (Refer Back)                   | 24      |
| 3.1 ค้นหาข้อมูลสถานะการส่งกลับผู้ป่วย (มีเลขที่ใบส่งกลับแล้ว)    | 24      |
| 3.2 ส่งกลับผู้ป่วย/ ออกเลขใหม่ (ยังไม่มีเลขที่ใบส่งกลับ)         | 25      |
| 4. กระบวนการลงรับการส่งกลับผู้ป่วย (Refer Receive)               | 30      |

สารบัญ

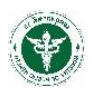

# การใช้งานทั่วไปของระบบ

### การเข้าใช้โปรแกรม (Log In) / การออกจากโปรแกรม (Log Out)

- 1. ดับเบิ้ลคลิกที่โปรแกรมเว็บบราวเซอร์ เช่น Internet Explorer (IE) , Mozilla Firefox, Google Chrome หรือ ไอคอน ตามที่ผู้ดูแลระบบของแต่ละโรงพยาบาลได้กำหนดไว้
- 2. พิมพ์ URL: http://xxx.xxx.xxx กรอกข้อมูล Username, Password คลิกปุ่ม "เข้าสู่ระบบ" ดัง รูปภาพหน้าจอ Login (URL, Username, Password ผู้ดูแลระบบของแต่ละโรงพยาบาลจะเป็นผู้กำหนดให้ ผู้ใช้งาน)

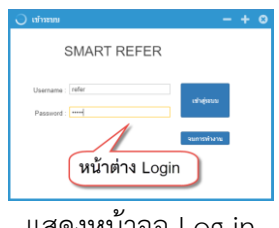

แสดงหน้าจอ Log-in

3. เมื่อ Login เข้าสู่ระบบแล้วจะปรากฎหน้าจอโปรแกรม ประกอบด้วย 4 Moduls ได้แก่ ReferOut, ReferIn, ReferBack และ ReferReceive และสามารถ Logout ออกจากโปรแกรม ดังรูปภาพ

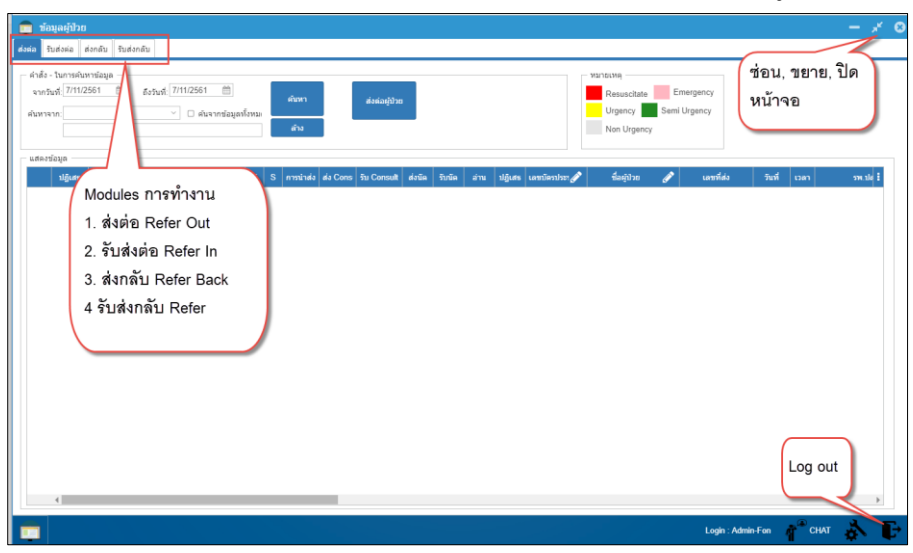

แสดงหน้าจอระบบ Smart Refer

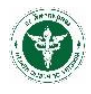

# กระบวนการส่งต่อผู้ป่วย (Refer Out)

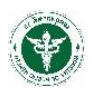

# 1. กระบวนการส่งต่อผู้ป่วย (Refer Out)

ประกอบด้วย 2 กระบวนการ คือ การค้นหาข้อมูลสถานะการส่งต่อผู้ป่วยที่ออกเลขที่ใบรีเฟอร์แล้ว และ กระบวนการส่งต่อผู้ป่วยหรือกระบวนการออกเลขที่ใบรีเฟอร์ ดังรูปภาพ

| 💼 ข้อมูลผู้ป้วย                                                                                                    | - +      | 8 |
|----------------------------------------------------------------------------------------------------|----------|---|
| ส่งต่อ รีบส่งต้อ ส่งกลับ                                                                                                    |          |   |
| รังนั่ง - ในการสันหาขัญผล<br>จากวันห์ 7/11/2561 ■ ธังรังห์ 7/11/2561 ■ ธังนาขัญผลที่งาม<br>ธังนาของกับ<br>จังนาของผลที่งาม<br>เมืองขับผูล<br>ปัญเสต จะรังแล้ว รังปาที่การ รังปาที่การ รังปาที่การ รังปาที่อยู่สู่<br>1. Module<br>สิ่งเกิว (Refer Out) | วันที่ 1 |   |
|                                                                                                    | ,        | 1 |

แสดงหน้าจอ Refer Out

# 1.1 ค้นหาข้อมูลสถานะการส่งต่อผู้ป่วย (มีเลขที่ใบรีเฟอร์แล้ว)

 คลิกเมนู "ส่งต่อ" (เป็น Default ของโปรแกรมเมื่อมีการเข้าใช้งาน) จะปรากฏข้อมูลการส่งต่อ สถานะการ ส่งต่อ ของผู้ป่วยที่ทำการออกเลขที่ใบรีเฟอร์แล้ว (Default การแสดงข้อมูลจะแสดงข้อมูล ณ วันที่ปัจจุบัน)

- 2. กรอกเงื่อนไขการค้นหา ซึ่งสามารถค้นหาข้อมูลได้จาก
  - ค้นหาจากวันที่ส่งต่อ
  - ค้นหาจากชื่อ-นามสกุล (ไม่ต้องระบุคำนำหน้าชื่อ)
  - ค้นหาจาก สถานบริการปลายทาง
  - ค้นหาจาก ข้อความ/คำบางคำ ในข้อมูลการส่งต่อผู้ป่วย
- 3. คลิกปุ่ม "ค้นหา" ดังรูปภาพ

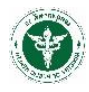

| 💼 ข้อมูลผู้ป่วย<br>ส่งคล รินส่งค่อ ส่งกลับ รินส่งกลับ                                                                                                   | - + 6                                                        |
|----------------------------------------------------------------------------------------------------|--------------------------------------------------------------|
| ส์ สังรับ เริ่มการสังหาข้อมูล<br>จากรับที่: [1/10/2561 11] ซึ่งรับที่: 7/11/2561 11]<br>ดับหาจาก [นิ่อ / สกุล<br>สถาบบริการปลายหาง<br>หลวามวิการปลายหาง | Resuscitate Emergency<br>Urgency Semi Urgency<br>Non Urgency |
| ปฏิแช เจงวินแม้ว วิมOnline dot s ปลาเQ T S การน่างไง do Cone รับ Consult<br>กรอกข้อมูลเงื้อนไข<br>การค้นหาข้อมูลที่ส่ง<br>ไบรีเฟอร์แล้ว                 | ส่งนัด รับนัด อ่าน ปฏิเสร เอขบัตาประว                        |

แสดงการค้นหาข้อมูลที่มีเลขที่ใบส่งต่อแล้ว

4. จะปรากฏข้อมูลการส่งต่อและสถานะการส่งต่อ ดังรูปภาพ

| 💼 11                      | อมูลผู้ป่วย                           |             |            |           |        |        |               |           |               |        |        |      |        |                                                  |                           |               |           |                            |             |
|---------------------------|---------------------------------------|-------------|------------|-----------|--------|--------|---------------|-----------|---------------|--------|--------|------|--------|--------------------------------------------------|---------------------------|---------------|-----------|----------------------------|-------------|
| ส่งค่อ ร่                 | รับส่งค่อ ส                           | ร่งกลับ รับ | ส่งกลับ    |           |        |        |               |           |               |        |        |      |        |                                                  |                           |               |           |                            |             |
| คำสั่ง<br>จากวั<br>คันหาะ | - ในการคันห<br>วันที่: 1/10/2<br>จาก: | หาข้อมูล —  | ถึงวันที่: | <br>      | 1 🛗    | เท้งหม | ค้นหา<br>ส้าง |           | ส่งค่อผู้ป่วย |        |        |      |        | Малвимя<br>Resuscitate<br>Urgency<br>Non Urgency | Emergency<br>Semi Urgency |               |           |                            |             |
| แสดง                      | ขอมูล<br>ปฏิเสธ                       | ลงรับแล้ว   | ຈັນOnline  | ส่งOnline | ปลาเ Q | TS     | การนำส่       | ง ส่งCons | รับ Consult   | ส่งนัด | รับนัด | อ่าน | ปฏิเสร |                                                  | 👔 เลยที่ง                 | ้ง วันที      | เวลา      | รพ.ปลายทาง                 | Q           |
|                           |                                       | <u>(</u> )  | ()         | 4         | ER/REF | EN N   |               | 1         | ()            | 1      | 1      | ()   | 3      | "ดลเบลคลก"                                       | 10669-1-61                | 000450 3/10/2 | 561 15:48 | 13777 > ศรีนครินทร์ คณะแพท | ภย์ศาสตร์ ร |
|                           |                                       |             | 4          | 4         | ER/REF | E      |               |           |               |        | -      | 1    | ()     | แถวรายการเพื่อ                                   | 10669-1-61                | 000449 3/10/2 | 561 15:44 | 10669 > สรรพสิทธิประสงค์   |             |
|                           |                                       | 4           | *          | *         | ER/REF | ตร     | วจสอ          | บสถา      | นะการเ        | ส่งต่อ | ע/     | D    | (1)    | แสดงข้อบอย้ป่าย                                  | 10669-1-61                | 000448 3/10/2 | 561 15:28 | 10669 > สรรพสิทธิประสงค์   |             |
|                           |                                       |             | *          | 1         | OPD    | กา     | รลงท          | ะเบียน    | เรับส่งต่     | ้อ     |        | D    | (      | ******                                           | 10669-1-61                | 000447 3/10/2 | 561 15:25 | 10669 > สรรพสิทธิประสงค์   |             |
|                           |                                       |             | *          | *         | OPD    |        |               |           |               |        |        | 3    |        |                                                  | 10669-1-61                | 000443 3/10/2 | 561 14:45 | 10669 > สรรพสิทธิประสงค์   |             |
|                           |                                       |             | *          | 1         | OPD    | IN N   |               | (1)       | ()            | ()     | (1)    | (1)  |        |                                                  | и 10669-1-61              | 000441 2/10/2 | 561 14:41 | 10669 > สรรพสิทธิประสงค์   |             |
|                           |                                       |             | 1          | (1)       | OPD    | NN     |               |           |               |        |        |      |        | · · · · · · · · · · · · · · · · · · ·            | 10669-1-61                | 000440 2/10/2 | 561 14:26 | 10669 > สรรพสิทธิประสงค์   |             |
|                           |                                       | 1           | 1          | 1         | OPD    | NN     | 8             |           |               |        |        |      |        |                                                  | 10669-1-61                | 000439 2/10/2 | 561 10:11 | 10669 > สรรพสิทธิประสงค์   |             |
|                           |                                       | 1           | 1          | 1         | OPD    | NN     | 8             |           |               |        |        |      |        |                                                  | 10669-1-61                | 000437 2/10/2 | 561       | 10669 > สรรพสิทธิประสงค์   |             |
|                           |                                       |             |            | 1         | OPD    | NN     | 8             |           |               |        |        |      |        |                                                  | 10669-1-61                | 000438 2/10/2 | 561       | 10708 > ร้อยเอ็ด           |             |
|                           |                                       | 1           | 1          | 1         | OPD    | NN     | 8             |           |               |        |        |      |        |                                                  | 10669-1-61                | 000436 1/10/2 | 561 14:05 | 10669 > สรรพสิทธิประสงค์   |             |
|                           |                                       |             |            | 1         | OPD    | NN     | 8             | 1         |               | 1      |        |      |        |                                                  | 10669-1-61                | 000435 1/10/2 | 561 12:06 | 10669 > สรรพสิทธิประสงค์   |             |
|                           |                                       |             | *          | 1         | OPD    | NN     | 8             | × .       |               | 1      |        |      |        |                                                  | 10669-1-61                | 000434 1/10/2 | 561 11:53 | 10669 > สรรพสิทธิประสงค์   |             |
|                           |                                       |             | *          | 1         | OPD    | NN     | 8             |           |               |        |        |      |        |                                                  | 10669-1-61                | 000433 1/10/2 | 561 11:19 | 10669 > สรรพสิทธิประสงค์   |             |
|                           |                                       |             | *          | 1         | OPD    | NN     | 8             |           |               |        |        |      |        |                                                  | 10669-1-61                | 000432 1/10/2 | 561 11:01 | 10669 > สรรพสิทธิประสงค์   |             |
|                           |                                       |             |            | 1         | OPD    | NN     | 9             | 1         |               | *      |        |      |        |                                                  | 10669-1-61                | 000431 1/10/2 | 561 10:18 | 10669 > สรรพสิทธิประสงค์   |             |

แสดงข้อมูลสถานะการส่งต่อ

- 5. "ดับเบิ้ลคลิก" ที่แถวรายการส่งต่อนั้นๆ เพื่อไปยังหน้าจอรายละเอียดการส่งต่อ
- 6. จะปรากฏข้อมูลรายละเอียดผู้ป่วย เลขที่ใบส่งต่อ และรายละเอียดการส่งต่อ ดังรูปภาพ

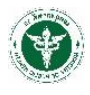

| บันทึกส่งต่อ-[โรคทั่ว                          | ՝Ա]                                                               |                                             |                                                                                      |               |
|------------------------------------------------|-------------------------------------------------------------------|---------------------------------------------|--------------------------------------------------------------------------------------|---------------|
| ายละเอียด                                      |                                                                   |                                             |                                                                                      |               |
| ND:                                            | VN: 29 HN:                                                        | จุดส่งต่อ: OPD                              | ~                                                                                    | ส่ง OPD Card  |
| ลขบัตรประชาชน                                  | ดำนำหน้า: นาย ชื่อ:                                               | ឥកុត:                                       | อายุ: 052-10-03 (ปี-เดือน-วัน)                                                       | พิมพ์ไบ บส.08 |
| ាំ១ដូ:                                         | หมู่: 0 จังหวัด อุบล                                              | ราชธานี   34 🛛 🖂 อำเภอ: เมืองอุบลราช        | ธานี 340            ดำบล: ในเมือง 340101                                             |               |
| ข้องตรวจ: กลุ่มงานเทคนิ                        | คการแพทย์ 🗸 รอร์ด:                                                | * สิทธิการรักษา ประ                         | าันสุขภาพถ้วนหน้า 💛 🔹 เลขที่สิทธิ:                                                   |               |
| สถานพยาบาล 1066                                | 39 สรรพสิทธิประสงค์                                               | สถานพยาบาลรอง:                              |                                                                                      |               |
| เมูลส่งต่อ การรักษา                            | ประวัติป่วย   หัดถการ(OPD)   หัดถการ(IPD)   ผ                     | ล Lab X-Ray ยา OPD ยา IPD แท                | แสดงรายละเอียดข้อมูลผู้                                                              |               |
| .ลขที่ส่งต่อ 10669-1-61<br>ประเภทผัปวย: Non Tr | 000441 เลขที่ HIS: วันที่:2/<br>auma v ระดับความรนแรง Non Urgency | 10/2561 🛗 เวลา: 14                          | ป่วยตามเลขที่ส่งต่อนั้นๆ                                                             |               |
| เพทย์ผัสั่ง:                                   | ประเภท                                                            | าการส่ง รับ/ส่ง ภายในจังหวัด                |                                                                                      |               |
| สถานพยาบาลปลาย                                 | 10669 สรรพสิทธิประสงค์                                            | จุดบริการปลายทาง: OPD                       |                                                                                      |               |
| เหตุผลการส่ง: เกินศักย                         | เภาพ เพื่อวินิจฉัย/รักษา · การนำส่ง:                              | ไปเอง                                       | ~                                                                                    |               |
| วันหมดอายใบส่งตัว 2/10                         | /2562 🛗 ประสานงาน: 🗆 โดยแพทย์ 🗆 โดยห                              | เยาบาล เวลาประสานงาน: ภายใน 30 นาที         | ~                                                                                    |               |
| การวินิฉัย                                     |                                                                   |                                             | ประเภทค่าวินิจฉัย                                                                    |               |
| Diag Text: Exam                                | nination and observation for other specified reas                 | ions ICD10                                  | 1 = Principal Diagnosis                                                              |               |
| ICD10                                          | ประเภท Diag Descript                                              | ion DiagType Name                           | 2 = Comorbidity (โรคอื่นที่เป็นร่วมด้วย)                                             |               |
| ▶ Z048                                         | 1 Examination and observati                                       | on for other spe Principal Diagnosis        | 3 = Complication (โรคที่เกิดขึ้นเมื่อเข้านอนในโรงพยาบาล                              |               |
| G459                                           | 2 Transient cerebral ischaem                                      | ic attack, unspe Comorbidity (โรคอื่นที่เป็ | 4 = Other (เรครรมอนๆ)<br>5 = สาเหตุภายนอกที่ทำให้เกิดการบาดเจ็บและตาย เช่น อุบัติเหต | 1             |
|                                                |                                                                   |                                             |                                                                                      |               |
|                                                | สถานะการส่งต่อ                                                    | ~                                           |                                                                                      |               |

แสดงหน้าจอรายละเอียดการส่งต่อ

# 1.2 ส่งต่อผู้ป่วย/ ออกเลขใบรีเฟอร์ใหม่ (ยังไม่มีเลขที่ใบรีเฟอร์)

### <u>1.2.1 ส่งต่อผู้ป่วยทั่วไป</u>

1. คลิกปุ่ม "ส่งต่อผู้ป่วย" ดังรูปภาพ

| 🧰 ข้อมูลผู้ป่วย                                                                                                    |                                | + 🛛            |
|----------------------------------------------------------------------------------------------------|--------------------------------|----------------|
| ส่งต่อ สิบส่งต่อ ส่งกลับ รีบส่งกลับ                                                                                                    |                                |                |
| รักส์ง ในการสังหารอมูล<br>จากวินร์ (7/11/2561 11 สร้านส์ 7/11/2561 11 สร้ายสูงกรี่งาน<br>สังหาราก ผันจากข้อมูลกรี่งาน<br>แสดงข้อมูล<br> | ency<br>incy<br>เลซท์ส่ง วันท์ | <del>4</del> 8 |

- 2. จะปรากฏหน้าต่าง Pop-up ข้อมูลส่งต่อผู้ป่วยจาก HIS
  - ข้อมูลการส่งต่อผู้ป่วยใน Pop-up นี้ จะแสดงผล Default เฉพาะวันที่ปัจจุบัน
  - ข้อมูลการส่งต่อถูกดึงมาจากระบบ HIS ของแต่ละโรงพยาบาล ดังนั้น จะต้องดำเนินการส่งต่อผู้ป่วย ในระบบ HIS ก่อน จึงจะมีข้อมูลการส่งต่อในระบบ Smart Refer

- กรอกข้อมูลการส่งต่อผู้ป่วย ตามเงื่อนไขต่างๆ (กรณีค้นหาด้วย ชื่อ-นามสกุล ไม่ต้องระบุคำนำหน้าชื่อ) กด ปุ่ม "ค้นหา"
- "ดับเบิ้ลคลิก" แถวรายการรายชื่อผู้ป่วยที่ต้องการส่งต่อ เพื่อทำการกรอกข้อมูลการส่งต่อเพิ่มเติม และออก เลขที่ใบรีเฟอร์ ดังรูปภาพ

| <mark>ข้อมูลสังต่อผู้ป้วย จาก HIS</mark><br>- เงื่อนไข - คันหา<br>จากวันที่: [7/11/2561] (1) สังวันที่: [7/11/2561 (1) (1) (1) (1) (1) (1) (1) (1) (1) (1 | ค้นหารายชื่อผู้ป่วยจากวัน<br>ที่, HN หรือ ชื่อ-นามสกุล |
|----------------------------------------------------------------------------------------------------|--------------------------------------------------------|
| จุดบริการ เลชที่ HN AN ขึ                                                                                                    | อ-สกล แพทย์ สถานพยาบาลปล วันที่ส่งต่อ VN <b>:</b>      |
| • ไม่มีข้อมูล                                                                                                    | สรรพสิทธิประสงค์ 07/11/2561                            |
| ไม่มีข้อมูล                                                                                                    | สรรพสิทธิประสงค์ 07/11/2561                            |
| ามมันข้อมูล ที่ถูกคลิกส่งต่อ ออกมาจาก                                                                                                    | สรรพสิทธิประสงค์ 07/11/2561                            |
| <sup>แม่มีข้อมูล</sup> ระวาเวเ HIS ของโรงพยาบาล                                                                                                    | สรรพสิทธิประสงค์ 07/11/2561                            |
| ไม่มีข้อมูล                                                                                                    | สรรพสิทธิประสงค์ 07/11/2561                            |
| ไม่มีข้อมูล                                                                                                    | สรรพสิทธิประสงค์ 07/11/2561                            |
| ไม่มีข้อมูด                                                                                                    | สรรพสิทธิประสงค์ 07/11/2561                            |
| ไม่มีข้อมูด                                                                                                    | 07/44/05/54                                            |
| ไม่มีข้อมูล                                                                                                    | ดับเบิ้ลคลิก รายชื่อผู้ป่วย                            |
| ไม่มีข้อมูล                                                                                                    | เพื่อแสดงรายละเอียดการส่ง                              |
| ไม่มีข้อมูล                                                                                                    |                                                        |
| ไม่มีข้อมูล                                                                                                    |                                                        |
| ไม่มีข้อมูล                                                                                                    | สรรพสิทธิประสงค์ 07/11/2561                            |
| ใม่มีข้อมล                                                                                                    | สรรพสิทธิประสงค์ 07/11/2561                            |
| 1                                                                                                    |                                                        |

แสดงวิธีการค้นหาข้อมูลผู้ป่วยสำหรับออกเลขที่ใบรีเฟอร์

5. จะปรากฏหน้าจอรายละเอียดผู้ป่วยและรายละเอียดการส่งต่อ ดังรูปภาพ

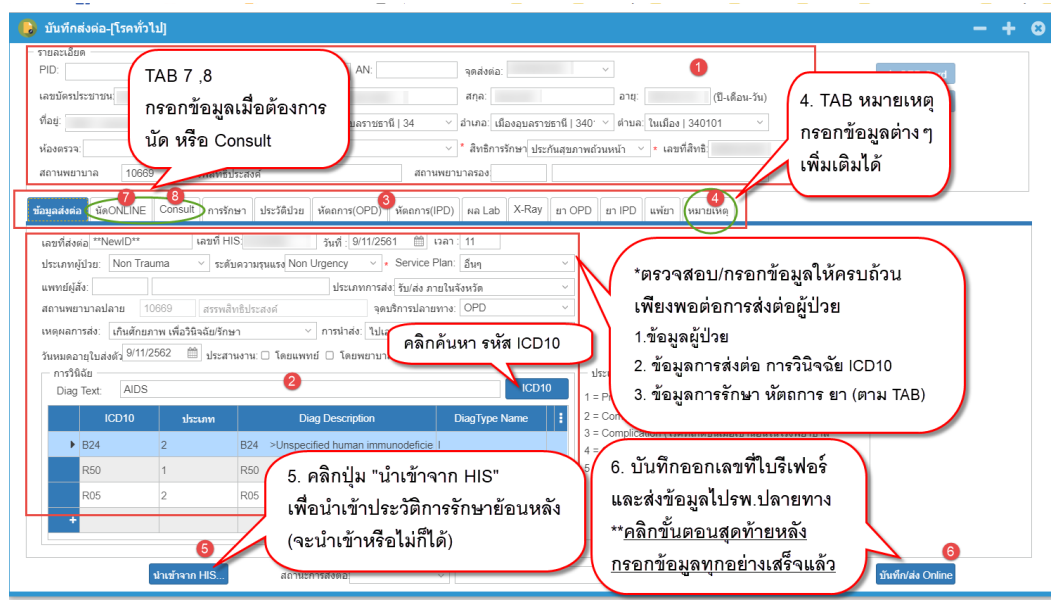

แสดงหน้าจอบันทึกส่งต่อผู้ป่วย/ออกเลขใบรีเฟอร์

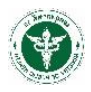

#### <u>ขั้นตอนการออกเลขที่ใบรีเฟอร์</u>

- 1. ตรวจสอบข้อมูลทั่วไปของผู้ป่วย พร้อมกับกรอกข้อมูลให้ถูกต้องสมบูรณ์เพียงพอที่จะส่งต่อผู้ป่วย
- 2. ตรวจสอบข้อมูลการส่งต่อ การ Diag และ ICD10 และกรอกข้อมูลให้ครบถ้วน
- ตรวจสอบข้อมูลตาม TAB ต่างๆ (ข้อมูลตาม TAB จะถูกดึงมาจากระบบ HIS ของแต่ละโรงพยาบาล) เช่น การรักษา ประวัติป่วย หัตถการ Lab X-ray ยา ที่เป็นข้อมูลปัจจุบัน
  - สามารถกรอกข้อมูลใน TAB การรักษาได้ ส่วน TAB อื่นๆไม่สามารถกรอกได้ ให้กดนำเข้าจาก HIS เท่านั้น ปาเข้าจาก HIS...
  - 🗌 สามารถนำเข้าประวัติการรักษา หัตถการ Lab X-ray ยา จาก HIS ได้ 🗤 н 🖬
- TAB "หมายเหตุ" สำหรับโรงพยาบาลต้นทางกรอกข้อมูลต่างๆที่จำเป็น หรือที่ต้องการให้โรงพยาบาล ปลายทางทราบ
- 5. ปุ่ม **มามาราก HIS...** สำหรับนำเข้าข้อมูลประวัติการรักษาเพิ่มเติมของ TAB ต่างๆ จะนำเข้าข้อมูลประวัติ การรักษาหรือไม่ขึ้นกับดุลพินิจของโรงพยาบาลต้นทาง (อธิบายขั้นตอนการนำเข้าข้อมูลในหัวข้อถัดไป)
- 6. เมื่อตรวจสอบและกรอกข้อมูลครบถ้วนสมบูรณ์แล้ว คลิกปุ่ม <sup>บันทึก/ส่ง Online</sup>
- โปรแกรมออกเลขใบรีเฟอร์และส่งข้อมูลการส่งต่อไปยังโรงพยาบาลปลายทางสำเร็จแล้ว จะแจ้ง POP-UP ดังรูปภาพ

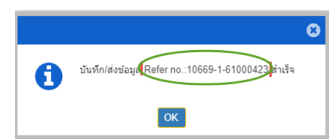

6. สามารถส่ง OPD Card ให้กับโรงพยาบาลปลายทางแบบ Online ได้ และสามารถพิมพ์ใบบส.08 จากระบบ ได้ ดังรูปภาพ

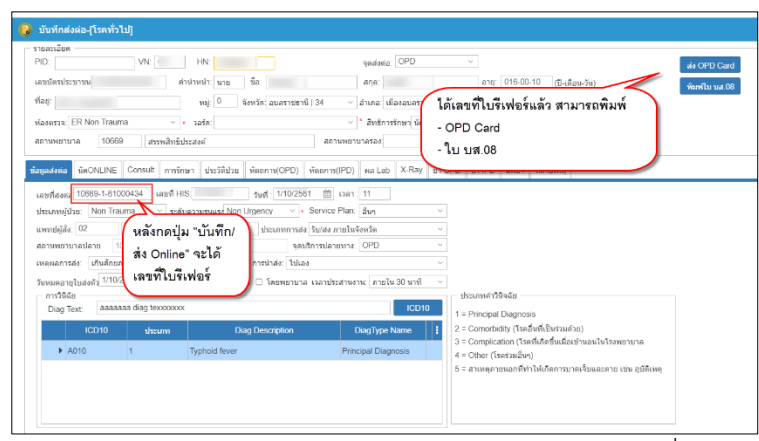

ส่งข้อมูล OPD Card และพิมพ์ใบ บส.08 ได้จากหน้าออกเลขที่ใบรีเฟอร์

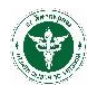

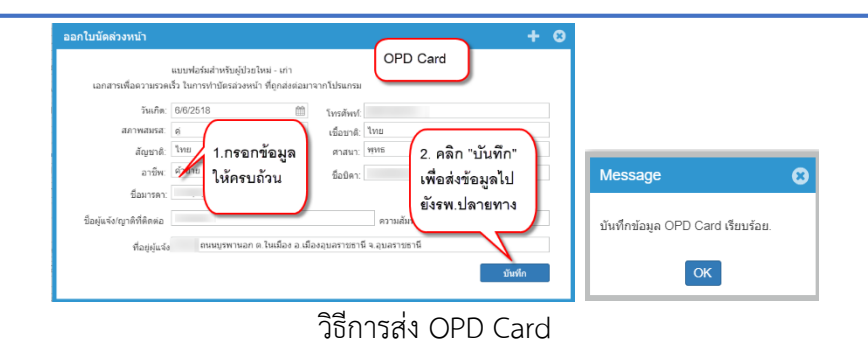

| โรงพยาบาล สรรพสิทธิประสงค์                                                                                                    | 9/11/2561 15:14:52    |
|----------------------------------------------------------------------------------------------------|-----------------------|
| จังหวัด อบลราชธานี เขตสขภาพที่ ๑๐                                                                                                    | หน้า 1 / 2            |
| แบบสำหรับส่งต่อผู้ป่วยรับการตรวจหรือรักษาต่อ                                                                                                    |                       |
|                                                                                                    |                       |
| เลขที่Refer 10669-1-61000439 /2561                                                                                                    | วันที่ 02 ตุลาคม 2561 |
| จาก OPD (Clinical Microbiology) (โพรศัพท์)                                                                                                    |                       |
| ถึง รพ.ปลายทาง สรรพสิทธิประสงค์                                                                                                    |                       |
| พร้อมหนังสือฉบับนี้ขอส่งผู้ป่วย ชื่อ                                                                                                    | อายุ 43 ปี            |
| เลขบัตรประชาชน วันเกิด 06/06/2518 HN.รพ.ต้นทาง                                                                                                    |                       |
| ที่อยู่ เ อำเภอ เมืองอุบลราชธานี จังหวัด อุบลราชธานี                                                                                                    |                       |
| ชื่อบิดา ซื่อมารดา ซื่อผู้ติดต่อ                                                                                                    |                       |
| น้ำหนัก 59.00 Ke. ส่วนสง 168.00 Cm อณหภมิ .00 C ซีพจร 72 หายใจ                                                                                                    | 20 BP 108/55          |
| t de Martin du te a Martin                                                                                                    |                       |
| 1. ประวทการราช แนยพพ & ปัจจุบัน                                                                                                    |                       |
| PMH :                                                                                                    |                       |
|                                                                                                    |                       |
| และ ไม่เมส 08                                                                                                    |                       |
|                                                                                                    |                       |
| symptom :                                                                                                    |                       |
|                                                                                                    |                       |
| A second de la companya de la companya de |                       |
| 2. อาการสาคญ (Chief Complaint)                                                                                                    |                       |
| -                                                                                                    |                       |
| 3. การตราชกาย                                                                                                    |                       |
| -<br>                                                                                                    |                       |
| 4. ผลการทรวงขนสูตรทางหองบฏบตการ                                                                                                    |                       |
| Lab : -                                                                                                    |                       |
| Xray : -                                                                                                    |                       |
| 5. การวินิจฉัยโรค                                                                                                    |                       |
| HNP                                                                                                    |                       |
| 6. การรักษาที่ได้ให้ไว้แล้ว                                                                                                    |                       |
|                                                                                                    |                       |
|                                                                                                    |                       |
|                                                                                                    |                       |
| <ol> <li>สาเหตุที่ส่ง เกินศักยภาพ เพื่อวินิจฉัย/รักษา</li> </ol>                                                                                                    |                       |
| 8. ผ่านระบบ Consult/ประสานส่งต่อ เลขที่วันที่รันที่                                                                                                    |                       |
| 9. ประเด็นสำคัญในการส่งต่อ                                                                                                    |                       |
| 10. การแพ้ยาของผู้ป่วย                                                                                                    |                       |
|                                                                                                    |                       |
| 11. สิทธิการรักษา พ.ร.บ.ประกันสังคม รพ. สรรทสิทธิประสงค์ เลขที่                                                                                                    | เรียกเก็บ             |
| 12. ถ้าเป็นโรคติดต่อ 🔲 แจ้งความแล้ว 🦳 ยังไม่ได้แจ้งความ                                                                                                    |                       |
| โนสมชัชปี้สีส์สัมเต่รับชี่ 02/10/2561 ถึงวังชี่ 02/10/25                                                                                                    | 62                    |

#### ตัวอย่างใบ บส.08

- 7. ปิดหน้าจอการออกเลขที่ใบรีเฟอร์ เพื่อกลับไปยังหน้าจอผู้ป่วยอีกครั้ง
- ที่หน้าจอข้อมูลผู้ป่วย กรอกเงื่อนไขสำหรับค้นหา กดปุ่ม "ค้นหา" จะปรากฏเลขที่ใบรีเฟอร์และสถานะการ ส่งต่อ การตอบรับ/ปฏิเสธการส่งต่อ ดังรูปภาพ (วิธีการดังข้อ 1.1 ค้นหาข้อมูลสถานะการส่งต่อผู้ป่วย (มี เลขที่ใบรีเฟอร์แล้ว))

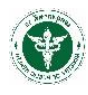

| 💼 ซ้อมุลผู้ป่วย                                                                                                    |                                     |                                                                            | - + 0   |
|----------------------------------------------------------------------------------------------------|-------------------------------------|----------------------------------------------------------------------------|---------|
| ส่งสุด รีบส่งคล ส่งกลับ รีบส่งกลับ                                                                                    |                                     |                                                                            |         |
|                                                                                                    | ສໍຣຣົລຢູ່ນີາກ                       | Vs/stol/ke<br>Resuscitate Emergency<br>Urgency Seni Ligency<br>Nen Urgency |         |
| ปองสัญญา<br>3 ปองข มากิษณว่า (500 กังการ 1 5 การประกับ<br>กรอกข้อมูลเงื่อนไข<br>การคันหาข้อมูลที่ส่ง<br>ไปรีเฟอร์แล้ว | nn fa Connait ársin fuisin ara aige | unan undersidan 🖋 - Cardjitan 🥒 unenfals                                   | วิณฑี I |

แสดงวิธีการค้นหาข้อมูลเลขที่ใบรีเฟอร์

- 9. หลังจากตรวจสอบสถานะการรับ/ปฏิเสธ จากโรงพยาบาลปลายทางแล้ว ดำเนินการ ดังนี้
  - กรณีโรงพยาบาลปลายทาง "ตอบรับการส่งต่อ" โรงพยาบาลต้นทางดำเนินการส่งต่อผู้ป่วยไปรักษา [จบกระบวนการส่งต่อผู้ป่วย]
  - กรณีโรงพยาบาลปลายทาง "ปฏิสธการส่งต่อ" โรงพยาบาลต้นทาง<u>ดำเนินการออกเลขใบรีเฟอร์ใหม่</u>
     <u>เปลี่ยนโปรงพยาบาลใหม่และกรอกข้อมูลใหม่ทั้งหมด</u> (ไม่สามารถใช้เลขที่ใบรีเฟอร์เดิมได้) แล้วค่อย
     ตรวจสอบสถานะการส่งต่อ ต่อไป

#### <u>ขั้นตอนการออกเลขที่ใบรีเฟอร์ (กรณีกดปุ่มนำเข้าข้อมูลจาก HIS)</u> มาเข้าจาก HIS...

หลังจากกดปุ่ม มาข่าวาท HIS... จะปรากฏหน้าจอ Pop-up ดังรูป

| ป่วยนอก ผู้ป่วยใน             | หัดถการ(OPD                   | )) หัดถการ( | เPD) ห้องปฏิบัติการ <mark>รงสีวันธา</mark> การใช่ชา (OPD) การใช่ฮา (IPD) ประวัติการรักษาผู้ประ                                                                                                    |
|-------------------------------|-------------------------------|-------------|----------------------------------------------------------------------------------------------------|
| วันทีตรวจ (30 รายการ<br>วันที | <sup>ล่าสุด)</sup><br>ดลิกเรี | ลือกวับ     | รายการที่ดัง (Click รายการที่ดัง เพื่อสูรายละเอียดการรักษา)<br>Request No. วันท์รายงาน เวลา มีสรายการ คลิก TAB ที่จะนำเข้าข้อมูล                                                                                                    |
| 28/08/2561                    |                               |             | ▶ 58002850 00.13 PAP smear ( 1u1 PAP smear ( 1u1 637169                                                                                                    |
| 26/09/2560                    | AC                            | vp          | ตรวจสอบข้อมูลที่แสดง                                                                                                    |
| 05/07/25592                   | 9V                            | vp          | ถ้าต้องการนำเข้าข้อมูล                                                                                                    |
| 06/07/2558                    | 9M                            | vp          | ไปข้อ 4.                                                                                                    |
| 22/04/2557                    | 98                            | vp          | การรักษา 3                                                                                                    |
| 08/07/2556                    | 88                            | vp          | วันที่สั่ง: 6/7/2558 0:00:01 เวลา: 09:12 ประเภท 040 XN: 58002850                                                                                                    |
| 22/04/2554                    | 59                            | vp          | ชื่อรายการ: PAP smear ท่า: PA ต่าน                                                                                                    |
| 15/07/2552                    | 43                            | gd          | วันที่รายงาน 67/2558 0:00:00 เวลา 09:12<br>คลิกรู่ไม "ม้ายข้าข้อมด"                                                                                                    |
| 20/06/2549                    | 16                            | ud          | ผลการวมลอย (ICD10):<br>เมืองออร์ชื่อ รักะ (Indificant Indificant Ind |
| ٩                             |                               | •           | (Coloriti Vedi <sup>3</sup> Uprent <sup>3</sup> Diue <sup>1</sup> ) Weskindu uri yandi ti maji 054 bio <sup>1</sup> 01524 par Wik20 SPECIMEN ADEOJACV <sup>10</sup> : par UK20 SPECIMEN ADEOJACV <sup>10</sup> : par UK20 SHEfactori for ousbraten <i>Desense</i> ondoconsecutive reformation zon                                                                                                    |

แสดงหน้าจอ Pop-up การนำเข้าข้อมูลจาก HIS

คลิกเลือก TAB ที่ต้องการนำเข้าข้อมูล

🗌 คลิกเลือกวันที่ข้อมูล

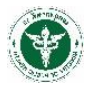

ตรวจสอบข้อมูลที่แสดงตามวันที่ที่เลือกนั้นว่าต้องการหรือไม่ถ้าต้องการสามารถนำเข้าต่อไป ถ้าไม่ ต้องการสามารถเลือกเปลี่ยนวันที่อื่นๆได้

คลิกปุ่ม "นำเข้าข้อมูล" นาเข้าข้อมูล โปแกรมแจ้ง Pop-up นำเข้าข้อมูลสำเร็จ

ข้อมูลจากหน้าจอนำเข้าจาก HIS จะถูกนำเข้าไปยังหน้าจอหลักดังรูปภาพ

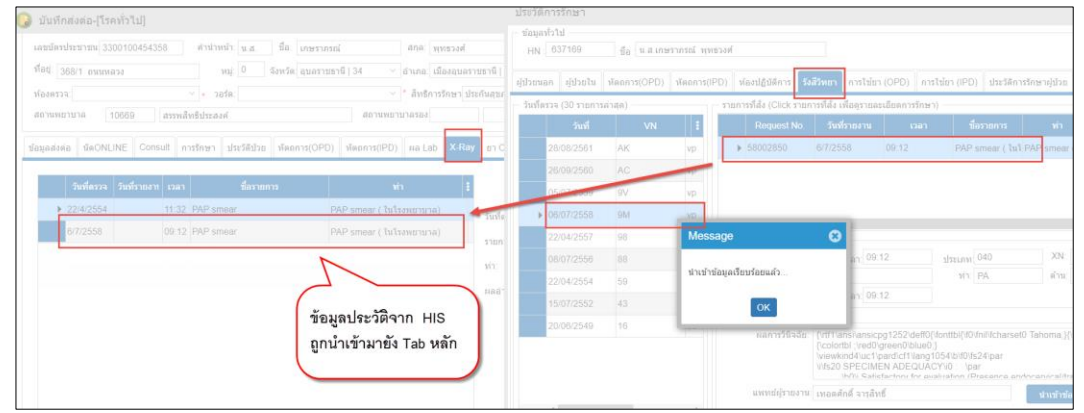

เปรีบเทียบข้อมูลการนำเข้าจาก HIS และหน้าจอหลัก

ปิดหน้าจอ Pop-up นำเข้าข้อมูลจาก HIS แล้วดำเนินการออกเลขที่ใบรีเฟอร์ต่อไป ตาม กระบวนการ ขั้นตอนการออกเลขที่ใบรีเฟอร์

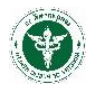

#### <u>1.2.2 ส่งต่อผู้ป่วย (นัด ONLINE)</u>

ขั้นตอนวิธีการนัด Online <u>มีวิธีการเหมือนกับการส่งต่อทั่วไป ทุกประการ</u> (1.2.1 ส่งต่อผู้ป่วยทั่วไป) แต่ดำเนินการเพิ่มคือเลือก TAB "**นัดONLINE**" ดังรูปภาพ

| 🟮 บันทึกส่งต่อ-[โรคทั่วไป]                                                                                                    |                                                                                                    |
|----------------------------------------------------------------------------------------------------|----------------------------------------------------------------------------------------------------|
| รายสมเอ็ต<br>PID: VN: HN: AN: จุลส์งต่อ:                                                                                                    | ສ່ວ OPD Card<br>ສນ-7ິນ)<br>ັ                                                                                                    |
| <u>ช่อมูลส่องส</u><br><u>รีสเวท.INE</u><br><u>Consult การรักษา ประวัติประวัติ<br/>"Iseasziful วอานัส (ประกับระวิการปลายภาพเป็นผู้ระบุในนัง<br/>"Seasyiful วอานัส (ประกับระวิการปลายภาพเป็นผู้ระบุในนัง<br/>"Seasyiful วอานัส (ประกับระวิการปลายภาพเป็นผู้ระบุในนัง<br/>"Seasyiful วอานัส (ประกับระวิการรับ<br/>ร้อลสุดแพทษที่ต่องการรับ<br/>เพศ.สต่ะ โจส์<br/>"NewD" V 23/11/2561 13<br/>"NewD" V 23/11/2561 13<br/>"NewD" V 23/11/2561 13<br/>"NewD" V 23/11/2561 13<br/>"NewD" V 23/11/2561 13<br/>"NewD" V 23/11/2561 13<br/>"NewD" V 23/11/2561 13</u>                                                                                                    | รายการลอมกลับนัล<br>ชับเปิดสถารณฑ์อยที่นัย<br>เลขที่ใบของัด เลขท์ดอบกิบนัด ลอบกิบนัด<br>แสดงการตอบกลับนัด<br>จาก รพ.ปลายทาง                                                                                                    |
| หมาดแลยโทรสัทท์ผู้ หมาดแลยโทรสัทท์<br>011111111 - 022222<br>ตัวอย่าง 009xxxxxx ตัวอย่าง 009xxxxxx ตัวอย่าง 009xxxxxxx ตัวอย่าง 009xxxxxxx ตัวอย่าง 009xxxxxxx ตัวอย่าง 009xxxxxxx ตัวอย่าง 009xxxxxxx ตัวอย่าง 009xxxxxxx ตัวอย่าง 009xxxxxxx ตัวอย่าง 009xxxxxxxxxxxxxxxxxx ตัวอย่าง 009xxxxxxxxxxxxxxxxxxxxxxxxxxxxxxxxxxx | د کر میں کر میں کر میں کر میں کر میں کر میں کر میں کر میں کر میں کر میں کر میں کر میں کر میں کر میں کر میں کر م<br>میں کر میں کر میں کر میں کر میں کر میں کر میں کر میں کر میں کر میں کر میں کر میں کر میں کر میں کر میں کر میں کر |

แสดงวิธีการนัด ONLINE

#### <u>วิธีการนัด Online ที่ TAB "นัดONLINE"</u>

- ติ๊กเลือกการนัด แบบไม่ระบุวันที่ (ปลายทางจะระบุวันที่นัดมาให้เอง) หรือ ระบุวันที่นัด, กรอก ข้อมูลแพทย์, จุดนัด, หมายเหตุ, เบอร์โทรผู้นัด เบอร์โทรแพทย์
- คลิกปุ่ม "เพิ่มรายการขอนัด" ข้อมูลจะไปปรากฏดังตาราง (สามารถลบข้อมูลรายการนัดได้กรณียัง ไม่บันทึก/ส่ง Online)
  - 3. คลิกปุ่ม "บันทึก/ส่ง Online" จะได้เลขที่ใบรีเฟอร์ (ใบนัดออนไลน์) เช่นเดียวกันกับส่งต่อทั่วไป
- 4. ตรวจสอบสถานะการส่งนัด Online ได้ดังรูปภาพ

| 📄 ข้อ                     | ໝູດຜູ້ນີວຍ                                       |                  |           |                        |            |        |    |               |          |               |        |        |        |          |               |                                                   |          |                         |        |       |
|---------------------------|--------------------------------------------------|------------------|-----------|------------------------|------------|--------|----|---------------|----------|---------------|--------|--------|--------|----------|---------------|---------------------------------------------------|----------|-------------------------|--------|-------|
| ส่งค่อ รั                 | ับส่งค่อ ฮ                                       | iงกลับ รับเ      | ส่งกลับ   |                        |            |        |    |               |          |               |        |        |        |          |               |                                                   |          |                         |        |       |
| ดำสั่ง<br>จากวั<br>ดับหาจ | - ในการคันร<br><sub>นเพี</sub> ่: 1/9/25<br>เาก: | າານ້ອນູລ<br>61 🛗 | ถึงวันที่ | . 7/11/2561<br>> 🗆 คัง | เจากข่อมูล | ทั้งหม |    | ค้มหา<br>ส้าง |          | ส่งต่อผู้ป่วง | ,      |        |        |          |               | พมายเหตุ<br>Resuscitate<br>Urgency<br>Non Urgency | E<br>Sem | Emergency<br>il Urgency |        |       |
| แสดงา                     | ร้อมูล<br>ปฏิเศร                                 | ลงรับแล้ว        | รับOnline | ส่งOnline              | ปลาเ Q     | T      | s  | การนำส่ง      | ส่ง Cons | รับ Consult   | ส่งนัด | ຈັນນັດ | อ่าน   | ปฏิเสร   | เลขบัตรประเ 🧳 | ชื่อผู้ป่วย                                       | Ĩ        | เลซที่ส่ง               | วันที่ | เวลา  |
|                           |                                                  | 1                | 4         | × .                    | OPD        | Ν      | Ν  |               | (1)      | ()            | ()     | 1      | 1      | (1)      |               |                                                   |          | -                       |        | 11:01 |
|                           |                                                  |                  |           | 1                      | OPD        | Ν      | Ν  |               | 1        |               | *      |        |        |          |               |                                                   |          |                         |        | 10:18 |
|                           |                                                  |                  |           |                        | OPD        | Ν      | Ν  |               | 4        |               | *      |        |        |          |               |                                                   |          |                         |        | 23:12 |
|                           |                                                  | 1                | (1)       | (1)                    |            | Ν      | Ν  |               | (1)      | ()            | (1)    | (1)    | (1)    | (1)      |               |                                                   |          |                         | ;      | 9:29  |
| •                         |                                                  | 1                |           |                        |            | Ν      | Ν  | 8             | 1        |               | 1      | 2      | 1      |          |               |                                                   |          | 10669-1-61000423        | :      | 15:09 |
|                           |                                                  | 1                | *         | ×.                     |            | Ν      | Ν  | 8             | *        | 0             |        | 1      | 1      | (1)      |               |                                                   |          | •                       | :      | 14:08 |
|                           |                                                  | 1                |           |                        |            | N      | Ν  | a             |          |               |        | 0      | 0      | 0        |               |                                                   |          |                         |        | 13:41 |
|                           |                                                  |                  | 1         | 1                      |            | ſ      | ด้ | บหาขัง        | ามลใจเ   | รีเฟลร์ย้     | ้งไวย  | พร้อง  | ເຫດວ   | ຈສຄາ     | เสถาบะกาง     | เส่งต่อ                                           |          |                         | ;      | 13:11 |
|                           |                                                  | 1                |           |                        |            | L      |    |               |          |               |        |        | 4010 0 | 101 11 1 |               | IN VEL                                            | J –      |                         |        | 12:59 |
|                           |                                                  | 1                |           |                        |            | N      | Ν  | -             | 0        | 0             | 0      | 0      | 0      | 0        |               |                                                   |          |                         | :      | 21:59 |
|                           |                                                  |                  | 1         | 1                      |            | Ν      | Ν  | 0             |          |               |        |        |        |          |               |                                                   |          |                         | ;      | 21:40 |

แสดงสถานะการส่ง-ตอบรับ นัด Online

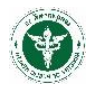

#### <u>1.2.3 ส่งต่อผู้ป่วย (Consult)</u>

ขั้นตอนวิธีการ Consult <u>มีวิธีการเหมือนกับการส่งต่อทั่วไป ทุกประการ</u> (1.2.1 ส่งต่อผู้ป่วยทั่วไป) แต่ดำเนินการเพิ่มคือเลือก TAB "**Consult**" ดังรูปภาพ

| 🚯 บันทึกส่งต่อ-[โรคทั่วไป]                                                                          |                                |                                                                                         |                                                                            |                                                                                 |
|----------------------------------------------------------------------------------------------------|--------------------------------|-----------------------------------------------------------------------------------------|----------------------------------------------------------------------------|---------------------------------------------------------------------------------|
| รายละเอียด<br>PID: VN: H                                                                            | N: AN:                         | จุดสิ่งต่อ:                                                                             | ~                                                                          | da OPD Card                                                                     |
| เลขบัตรประชาชน ดำนำห                                                                                | น้า: บาง ชื่อ:                 | สกุล:                                                                                   | อายุ: 054-04-05 (ปี-เดือน-วัน)                                             | พื่มหรือ อส                                                                     |
| ที่อยู่:                                                                                            | เมู่ 6 จังหวัด อุบลราชธานี∣34  | <ul> <li>&gt; อำเภอ: เมืองอุบลราชธานี   3</li> </ul>                                    | 40: 🗸 ด่าบล: ในเมือง   340101 🗸                                            |                                                                                 |
| ห้องตรวจ: 🗸 วอ                                                                                      | ร์ด:                           | <ul> <li>สิทธิการรักษา</li> </ul>                                                       | <ul> <li>เลขที่สำหรั</li> </ul>                                            |                                                                                 |
| สถานพยาบาล 10669 สรรพสิทธิประสง                                                                     | ន៍ ៨:                          | ถานพยาบาลรอง:                                                                           |                                                                            |                                                                                 |
| ข้อมูลส่งต่อ นัดONLINE <b>Consult</b> การรักษา                                                      | ประวัติป่วย หัดถการ(OPD) หัดถก | าร(IPD) ผล Lab X-Ray ยา OP                                                              | D ยา IPD แพ้ยา หมายเหตุ                                                    |                                                                                 |
| A Consult<br>5-DEALSON STATES<br>5-DEALEDEALSON STATES<br>5-DEALEDEALEDEALEDEALEDEALEDEALEDEALEDEAL |                                | nris Consult<br>nris Consult<br>nris Consult<br>anna i<br>protection<br>s > cary 1<br>> | งหมงไ<br>อกรมนี้ ซึ่งแพทหมัญ้อ่ง รายสะเลียงการหล Co<br>รายเการช<br>ผลการ C | nsult รี่อะพาสภัฐริม มะสการมะส รั<br>เอบกลับ<br>onsult ,<br>ชิมร์สัง/ส่ง Online |

แสดงวิธีการ Consult

วิธีการ Consult ที่ TAB "Consult"

- 1. กรอกชื่อแพทย์ผู้ Consult และรายละเอียดเพิ่มเติม
- 2. คลิกปุ่ม "เพิ่มรายการ Consult" ข้อมูลจะไปปรากฏดังตาราง
- 3. คลิกปุ่ม "บันทึก/ส่ง Online" จะได้เลขที่ใบรีเฟอร์ (ใบ Consult) เช่นเดียวกันกับส่งต่อทั่วไป
- 4. ตรวจสอบสถานะการส่ง Consult ได้ดังรูปภาพ

| ٦               | ข้อมู                                                                                                    | เลผู้ป่วย |             |           |           |         |   |   |          |          |             |        |     |        |       |         |             |   |           |     |
|-----------------|----------------------------------------------------------------------------------------------------|-----------|-------------|-----------|-----------|---------|---|---|----------|----------|-------------|--------|-----|--------|-------|---------|-------------|---|-----------|-----|
| ನಂಗವ            | รับ                                                                                                    | ส่งต่อ เ  | ร่งกลับ รับ | ส่งกลับ   |           |         |   |   |          |          |             |        |     |        |       |         |             |   |           |     |
| ต่า<br>จ<br>ต้น | สารที่มากรณ์เการไม่มูล<br>จากวินที่ 1/102561 11 6รรับที่ 3/102561 11 ตั้งงา<br>ดับหาจาก: ดีเรากรโอมูลก็จานต<br>ดับหาจาก: ดีเรากรโอมูลก็จานต<br>สาย |           |             |           |           |         |   |   |          |          |             |        |     |        |       |         |             |   |           |     |
| _ ua            | เดงข้อ                                                                                                    | ນນູຄ      |             |           |           |         |   |   |          |          | $\sim$      |        | -   | ~ ·    | v     |         |             |   |           |     |
|                 |                                                                                                    | ปฏิเสธ    | ลงรับแล้ว   | รับOnline | alaOnline | ılanı Q | Т | S | การปาส่ง | als Cons | ຈັນ Consult | ส่งนัด | 5 ( | ตวอยา  | งหน้า | จอสถานะ | ชื่อผู้ป่วย | ø | เลขที่ส่ง | 9   |
|                 | •                                                                                                    |           |             |           | 1         | ER/REFE | Ν | Ν |          |          | 0           | 1      |     | การส่ง | Cons  | ult     |             | - |           | ) 3 |
|                 |                                                                                                    |           |             | *         | 1         | ER/REFE | Ν | Ν |          |          |             |        |     | 10     |       |         |             |   | -         | ) 3 |
|                 | T                                                                                                    |           | *           |           | ()        | ER/REFE | Ν | Ν |          | 4        | 4           |        | 1   | 1      | 1     |         |             |   |           | . : |
|                 |                                                                                                    |           |             | *         | 1         | OPD     | Ν | Ν | 8        | 1        | 1           |        | 1   | 1      |       |         |             |   | -         | . 3 |
|                 |                                                                                                    |           |             | *         | 1         | OPD     | Ν | Ν | 8        |          |             |        |     |        |       |         | -           |   |           | : 3 |

แสดงสถานะการส่ง-ตอบรับ การ Consult

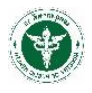

# กระบวนการลงทะเบียนรับส่งต่อผู้ป่วย (Refer In)

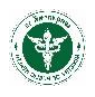

## 2. กระบวนการลงทะเบียนรับส่งต่อผู้ป่วย (Refer In)

เป็นกระบวนการที่โรงพยาบาลปลายทางได้รับข้อมูลการส่งต่อจากโรงพยาบาลต้นทาง เพื่อดำเนินการ ลงทะเบียนรับ/ปฏิเสธ การส่งต่อทั่วไป การนัด Online หรือ การ Consult มีวิธีการ ดังต่อไปนี้

#### 2.1 <u>ลงทะเบียนรับการส่งต่อผู้ป่วยทั่วไป</u>

ที่เมนู "รับส่งต่อ" จะปรากฏข้อมูลการส่งต่อ สถานะการส่งต่อ ของผู้ป่วยตามเลขที่ใบรีเฟอร์ของ โรงพยาบาลต้นทาง (Default การแสดงข้อมูลจะแสดงข้อมูล ณ วันที่ปัจจุบัน)

- 1. กรอกเงื่อนไขการค้นหา แล้วคลิกปุ่ม "ค้นหา" ซึ่งสามารถค้นหาข้อมูลได้จาก
  - 🗌 ค้นหาจากวันที่ส่งต่อ
  - 🏾 ค้นหาจากชื่อ-นามสกุล (ไม่ต้องระบุคำนำหน้าชื่อ)
  - 🗌 ค้นหาจาก สถานบริการต้นทาง
- "ดับเบิ้ลคลิก" ที่แถวรายการส่งต่อนั้นๆ เพื่อไปยังหน้าจอรายละเอียดการส่งต่อ ดังรูปภาพ

| 💼 ข้อมูลเ                                                              | ผู้ป่วย                                                                                                    |          |     |   |            |          |          |             |             |            |                                                                                        | L L L    | กบสีแ  | สดงความรุเ       | แรง/เร่งด่วน             |                |    |             |  |
|------------------------------------------------------------------------|----------------------------------------------------------------------------------------------------|----------|-----|---|------------|----------|----------|-------------|-------------|------------|----------------------------------------------------------------------------------------|----------|--------|------------------|--------------------------|----------------|----|-------------|--|
| ส่งต่อ รับส่งเ                                                         | ต่อ ส่งกลับ รับ                                                                                                    | ส่งกลับ  |     |   |            |          |          |             |             |            |                                                                                        |          |        | ,                |                          |                |    |             |  |
| <ul> <li>คำสัง - ในะ</li> <li>จากวันที่:</li> <li>ดันหาจาก:</li> </ul> | <ul> <li>สำมัง - ในการค้นหาร้อยูล</li> <li>สำมัง - ในการค้นหาร้อยูล</li> <li>สำนหาร้อยูลการ</li> <li>สำนหาร้อยูลการที่เสียง</li> <li>สำนหาร้อยูลการ</li> <li>สำนหาร้อยูลการสำนาร</li> <li>สำนหาร้อยูลการสำนาร</li> <li>สำนหาร้อยูลการสำนาร</li> <li>สามารถสารสำนาร</li> </ul> |          |     |   |            |          |          |             |             |            | is<br>ๆ<br>Resuscitate Emergency<br>Urgency Semi Urgency<br>Non Urgency<br>Non Urgency |          |        |                  |                          |                |    |             |  |
| 6                                                                      | กเพื่รับ วันเพื่รับ                                                                                                    | เวลา     | о т | s | ຈັນ Online | ปลายทาง  | การปาส่ง | aio Consult | รับ Consult | ส่งนัด     | รับนัด                                                                                 | อ่านนัด  | ปฏิเสธ | เลขที่ส่ง        | วันที่ส่งต่ะ เวลา        | เลขบัครประชาชเ | HN | ชื่อผู้ป่วย |  |
| 2. Mo                                                                  | odule                                                                                                    |          | N   | S |            | ER/REFER | 8        |             |             |            |                                                                                        |          | (i)    | 21984-1-610064   | 04/10/25€ 23:56          |                |    |             |  |
| รับส่ง                                                                 | unia/Referlm                                                                                                    | h        | N   | Ε | *          |          |          |             |             | - (I)      |                                                                                        |          | (i)    | 21984-1-610060   | 04/10/25€ 22:59          |                |    |             |  |
|                                                                        |                                                                                                    |          | N   | U | <b>(</b> " | สองรายจ  | ะเอียด   |             |             |            |                                                                                        | 1        | 1      | 10950-1-600082   | 04/10/25€ 22:23          |                |    |             |  |
|                                                                        |                                                                                                    |          | T   | Е |            |          | dudo     |             |             |            | 1                                                                                      | 2 ຄັບເຄື |        | ส่นการายก        | วระ้ำใกล                 | :              |    |             |  |
|                                                                        |                                                                                                    |          | N   | U | <u> </u>   | เขานะการ | เพงตอ.   | 11183944    | าะเบยนรา    | <u>ا</u> ۲ | Œ                                                                                      | 2.ตบเบ   | เพศสา  | 1416661-373 1211 | ารผู้บ <i>า</i> ย<br>2.1 |                |    |             |  |
| 106                                                                    | 69-2-61 04/10/25                                                                                                    | 61 18:57 | Т   | U | ~          |          | _        |             | _           | _          | Œ                                                                                      | เพอเขา   | เสูหน  | ารายละเอยเ       | งผู้บวย                  |                |    |             |  |
| 106                                                                    | 69-2-61 04/10/25                                                                                                    | 61 17:34 | N   | Е | 1          | ER/REFER | ń        |             |             |            | Œ                                                                                      | และลง    | ทะเบิง | ยนรับผู้ป่วย     |                          |                |    |             |  |
| 106                                                                    | 69-2-61 04/10/25                                                                                                    | 61 16:40 | N   | Е | *          | ER/REFER | 0        |             |             |            | 0                                                                                      |          | ~      |                  |                          | :              |    |             |  |
|                                                                        |                                                                                                    |          | N   | Ν |            | ER/REFER |          |             |             |            |                                                                                        |          | (i)    | 269610004        | 04/10/256 11:48          |                |    |             |  |
|                                                                        |                                                                                                    |          | N   | Ν |            | ER/REFER |          |             |             |            |                                                                                        |          | í      | 10669-1-610004   | 04/10/256 11:44          | :              |    |             |  |
|                                                                        |                                                                                                    |          | N   | Ν |            | ER/REFER |          | 1           |             |            |                                                                                        |          | í      | 10669-1-610004   | 04/10/256 11:41          |                |    |             |  |
|                                                                        |                                                                                                    |          | N   | Ν |            | ER/REFER |          |             |             |            |                                                                                        |          | ()     | 10669-1-610004   | 04/10/25€ 11:35          |                |    |             |  |
|                                                                        |                                                                                                    |          | N   | Ν |            | ER/REFER |          |             |             |            |                                                                                        |          | ()     | 10669-1-610004   | 04/10/25€ 11:33          |                |    |             |  |
| 106                                                                    | 69-2-61 04/10/25                                                                                                    | 61 12:53 | N   | Ν | *          | ER/REFER | 8        | 1           | ×           | 1          | ()                                                                                     |          | 1      | 10669-1-610004   | 04/10/25€ 11:12          |                |    |             |  |

3. จะปรากฏหน้าจอ "ลงทะเบียนรับ Refer Online โรคทั่วไป" ดังรูปภาพ

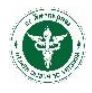

| 📥 ลงทะเบียนวัม Refer Online-[โรคทั่วไป]                                                                                                    | พิมพ์ OPD Card,                                                            |
|----------------------------------------------------------------------------------------------------|----------------------------------------------------------------------------|
| ป้อมูลผู้ป่วย - ส่งผ่อ<br>อ้างถึงสมที่ต่อ 10929-1.8639/61 (เมษที่ HIS: วันที่ 19/11/2561 ) เวลา: 08.36<br>สถานพยาบาล 10929 กับกระลักษ์ PID: AN<br>ส่งมาจาก OPD ฟ้องคราจ: (แมนกล้อยกรรมกระอก วอร์ดะ<br>HN: ชื่อ: พระ แลนมัตรประชาชน อาซุ: (ปี-เดือน-วัน)<br>ที่อยู่: แยกขึ้นเดือน วันหมดอาซุในส่งด้ว: 1/1/2557 ) Service Plan:<br>สิ่งชีการภาษา: การรลงรับ<br>สถานพยาบาล 10929 พระลี่ สถานพยาบาลรอง 03333 กระแชว บ้านเชวา หมู่ที่ 04 | บส.08<br>พมศ OPD Card<br>พิมศใน นส 08<br>1.ตรวจสอบข้อมูลพื้น<br>ฐานผู้ป่วย |
| <u>รัสมุมสงสส นิคONLINE รับ Consult</u> การรักษา ประวัติป่วย หัลดการ(OPD) หัล Lab X.Ray ยา OPD ยา IPD แฟยา พมายมหรื<br>เลขที่รับเสื่อต่อ "Mew/D** เลขที่ HIS: รัมที่: 19/11/2561 @ * เวลา: 10/01<br>จุดที่รับ: ยัยแลระบบ > * Service Plan: > ผลการรับผู้ป่วย: > * 3<br>แหรนก:<br>Diag Text:<br>1CD10 ประเภท Diag Descriptio DiagType Name :<br>3. กรายกรับ                                                                          | 2.ตรวจสอบข้อมูลการ<br>รักษาตาม TAB ต่างๆ<br>มมูลการลงรับผู้ป่วยให้ครบถ้วน  |
| 4. Clic<br>เลขที่<br>บันท์ก                                                                                                    | ck ปุ่ม "บันทึก" เพื่อออก<br>รับส่งต่อ                                     |

แสดงวิธีการลงรับ Refer ทั่วไป

#### <u>ขั้นตอนการลงทะเบียนรับการรีเฟอร์ทั่วไป</u>

ที่หน้าจอ "ลงทะเบียนรับ Refer Online โรคทั่วไป"

- 1. ตรวจสอบข้อมูลทั่วไปของผู้ป่วย
- 2. ตรวจสอบข้อมูลการรักษา หัตการ ยา และอื่นๆตามแต่ละ TAB
- 3. กรอกข้อมูลการลงทะเบียนรับผู้ป่วยให้ครบถ้วน (จุดรับ ผลการรับผู้ป่วย แผนก วอร์ด)
- คลิกปุ่ม "บันทึก" จะได้เลขที่ลงรับเลขใหม่ และข้อมูลการลงรับนี้จะถูกส่งไป Update สถานะการลงรับ ให้กับโรงพยาบาลต้นทางทราบ (ReferOut) เมื่อลงรับแล้วจะได้เลขที่ลงรับ ดังรูปภาพ

| 📥 ดงหรเบียนชั่น Refer Online-[โรคทั่วไป]                                                                                                    |  |
|----------------------------------------------------------------------------------------------------|--|
| avecuations Reter Online-(SWNS LIJ)         Stastaansla da         Stastaansla da         10701-1-50020878         an uwenuun         10701         aasa         sin win Stastaansla         10701-1-50020878         Nin Stastaansla         10701-1-50020878         an uwenuun         10701         aasa         International         10701         aar uwenuun         10701         aar uwenuun         10701         aar uwenuun         sin with the sin the sin the |  |
| มันที่ก                                                                                                    |  |

แสดงเลขที่ลงรับ

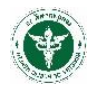

4. ตรวจสอบสถานะการลงรับได้ที่หน้าจอข้อมูลผู้ป่วย วิธีการตามข้อที่ 1. ดังรูปภาพ

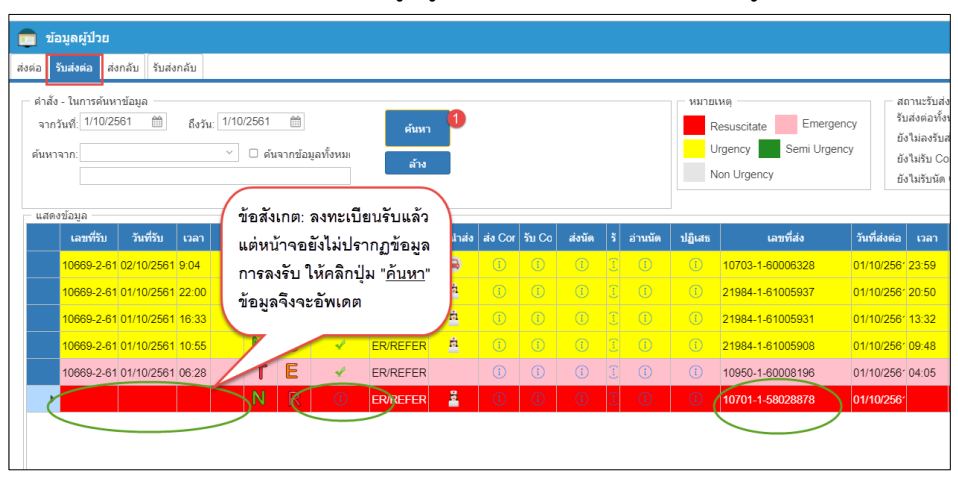

แสดงข้อมูลสถานะการลงรับ

#### 2.2 <u>ลงทะเบียนรับการส่งต่อผู้ป่วย (นัด Online)</u>

ขั้นตอนวิธีการลงรับนัด Online <u>มีวิธีการเหมือนกับการรับส่งต่อทั่วไป ทุกประการ</u> (2.1 ลงทะเบียนรับการส่ง ต่อผู้ป่วยทั่วไป) แต่มีข้อแตกต่าง 2 ประการคือ

- ที่หน้าจอข้อมูลผู้ป่วย จะปรากฏเครื่องหมาย 🗸 ที่คอลัมน์ ส่งนัด แสดงถึงการขอ นัด Online
- ดำเนินการเพิ่มคือเลือก TAB "**นัดONLINE**"

#### <u>ขั้นตอนการลงทะเบียนรับนัด Online</u>

ที่หน้าจอ "ข้อมูลผู้ป่วย"

- 1. กรอกเงื่อนไขการค้นหา แล้วคลิกปุ่ม "ค้นหา" (วิธีการเช่นเดียวกันกับลงทะเบียนรับผู้ป่วยทั่วไป)
- 2. "ดับเบิ้ลคลิก" ที่แถวรายการส่งนัด Online นั้นๆ เพื่อไปยังหน้าจอรายละเอียดการส่งต่อ ดังรูปภาพ

|                | ນ້ວນູຄຜູ້ນ                            | ป่วย                   |            |        |        |               |               |             |               |          |         |        |                             |                     |                                    |                           |                           |                                                                                                    |               |    |                          |
|----------------|---------------------------------------|------------------------|------------|--------|--------|---------------|---------------|-------------|---------------|----------|---------|--------|-----------------------------|---------------------|------------------------------------|---------------------------|---------------------------|----------------------------------------------------------------------------------------------------|---------------|----|--------------------------|
| สงค่อ          | รับส่งค่ะ                             | ១ ៨០៣គីវ               | บ รับส่ง   | เกลับ  |        |               |               |             |               |          |         |        |                             |                     |                                    |                           |                           |                                                                                                    |               |    |                          |
| ค่<br>เ<br>ค้า | าสัง - ในกา<br>กกรัพที่: 2<br>เหาจาก: | ารค้นหาข้อ<br>2/9/2561 | nja<br>111 | ถึงวัน | v 7/90 | 2561<br>□ ศัน | (1)<br>สากข้อ | บมูลทั้งหมเ | ศัมหา<br>ล้าง | 0        | <       | -<br>  | ะบุเงื่อเ<br><u>ลับหา</u> " | <b>เไขคลิกปุ่</b> ม | เายเหตุ<br>Resu:<br>Urger<br>Non ( | scitate<br>tcy<br>Jrgency | Emergency<br>Semi Urgency | สถานะวับส่งต่อ<br>รับส่งต่อเง็งหมด: 85<br>ยังไม่สงรับส่งต่อ 85<br>ยังไม่รับ Consult 0<br>ยังไม่รับมัด Online: 1 |               |    |                          |
|                | สดงขอมูล<br>เลช                       | สรีม :                 | ງັນທີ່ວັນ  | ເວລາ   | 0      | т             | s             | รับ Online  | ปลายทาง       | การนำส่ง | aia Cor | รับ Co | ส่งนัด                      | รับนัด              | อ่านนัด                            | ปฏิเสธ                    | เลขที่ส่ง                 | วันที่ส่งต่อ เวลา                                                                                               | ເລນນັດວນວະນາຫ | HN | ซื่อคู่บ้วย              |
|                |                                       |                        |            |        |        | N             | U             | 1           | ER/REFER      | ń        | 0       | 3      | J                           |                     | 0                                  | 0                         | 27976-1-60005998          | 07/09/256*                                                                                                    |               | -  |                          |
|                |                                       |                        |            |        |        | Ν             | Ν             | (Ì)         | ER/REFER      | ń        |         |        | i                           | ที่คอลัมน์          | "ส่งนัด"                           |                           | 27976-1-60006001          | 07/09/256                                                                                                    |               |    |                          |
|                |                                       |                        |            |        |        | Ν             | U             |             | ER/REFER      |          |         |        |                             | จะปรากรู            | เครื่อง                            |                           | 21984-1-61005543          | 06/09/256* 23.29                                                                                                |               | _  |                          |
|                |                                       |                        |            |        |        | Ν             | Е             |             | ER/REFER      | ń        |         |        |                             | หมายนัดเ            | ออนไลน์                            | í                         | 10987-1-61007738          | 06/09/258 <sup>-</sup> 23.25                                                                                    |               |    | successive to the second |
|                |                                       |                        |            |        |        | Ν             | U             | 1           | ER/REFER      | 8        | 0       |        | 1                           |                     |                                    |                           | 21984-1-610               | 1. Andrea                                                                                                    | _             | _  |                          |
|                |                                       |                        |            |        |        | N             | R             | 1           | ER/REFER      | 2        | 0       | 1      |                             | 0                   | 1                                  | 0                         | 10960-1-58                | บลผลกทุนถว                                                                                                    |               | _  |                          |
|                | _                                     |                        |            |        |        | Ν             | E             | 1           | ER/REFER      | ń        | 0       | 1 (    | 1                           | ) 🛈                 | 1                                  | 0                         | 5.181                     | าารผู้บวย เพย                                                                                                   |               |    |                          |
|                |                                       |                        |            |        |        | N             | R             | 1           | ER/REFER      | -        | 0       | 3      | Ū                           | 0                   | 1                                  | 0                         | 24821-1-58                | นการเองรเออต                                                                                                    |               | -  |                          |
|                | _                                     |                        |            |        |        | T             | N             | (1)         | ER/REFER      | -        | 0       | (1)    | (1)                         | (1)                 | (1)                                | 0                         | 10700-1-15 8117           | ขและลงทะเบยน                                                                                                    |               |    |                          |
|                | _                                     |                        |            |        |        | N             | E             |             | ER/REFER      | -        |         |        |                             |                     |                                    |                           | 21984-1-61 511            | ด Online                                                                                                    |               |    |                          |
|                | _                                     |                        |            |        |        | N             | E             |             | ER/REFER      | n<br>*   |         |        |                             |                     |                                    |                           | 24032-1-6000              |                                                                                                    |               |    | Contract Contract        |
|                |                                       |                        |            |        |        | TN T          | S N           | 0           | ERREFER       | -        |         |        |                             |                     | 0                                  |                           | 10987-1-61007731          | 05/09/2561 03:31                                                                                                |               |    |                          |
|                |                                       |                        |            |        |        | NI.           | IN D          |             | ERIREFER      | -        |         |        |                             |                     |                                    |                           | 10/00-1-15777/61          | 05/09/2561 22:51                                                                                                |               |    |                          |

แสดงข้อมูลสัญลักษณ์และสถานะการรับนัด Online

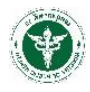

- ดำเนินการตรวจสอบข้อมูล และกรอกข้อมูลเช่นเดียวกันกับวิธีการ "ขั้นตอนการลงทะเบียนรับการรี เฟอร์ทั่วไป" ทุกประการ
- 4. เมื่อตรวจสอบและกรอกข้อมูลครบถ้วยแล้ว ให้ตอบรับการส่งต่อ ดังรูปภาพ

| 📥 ลงทะเบียนรับ Refe                                                                                                    | r Online-[โรคทั่วไป]                                                                                                    |                                                                   |                               |                                               |                  |                   |                |
|----------------------------------------------------------------------------------------------------|----------------------------------------------------------------------------------------------------|-------------------------------------------------------------------|-------------------------------|-----------------------------------------------|------------------|-------------------|----------------|
| ข้อมูลผู้ป่วย - ส่งต่อ<br>อ้างถึงเลชที่ส่ง 10669-1-                                                                                                  | 61000435 เลษที่ HIS:                                                                                                    | วันที่: 1/10/2561 📋 เวลา: 1                                       | 2:06                          |                                               |                  |                   | ຈົນທ໌ OPD Card |
| สถานพยาบาล                                                                                                    | สรรพสิทธิประสงค์                                                                                                    | PID:                                                              | AN:                           |                                               |                  |                   | พัพพ์ใน นส 08  |
| ส่งมาจาก: OPD                                                                                                    | ห้องคราจ                                                                                                    | วอร์ต:                                                            |                               |                                               |                  |                   |                |
| HN:                                                                                                    | ซื้อ:                                                                                                    | เลขบัครประชาชน:                                                   |                               | อายุ: 055-08-04                               | (ปี-เดือน-วัน)   |                   |                |
| ที่อยู่:                                                                                                    |                                                                                                    | 1/10/2562 🛗                                                       | Service Plan: 👔               | 119                                           |                  | ดำเนินการตอบ      |                |
| สิทธิการรักษา: ประกันสุขภา                                                                                                    | หด้วนหน้า เลขที่สิทธิ                                                                                                    |                                                                   |                               |                                               |                  | รับการส่งต่อ      | 1              |
| สถานพยาบาล 10669                                                                                                    | สรรพสิทธิประสงค์ ส                                                                                                    | ถานพยาบาลรอง                                                      |                               |                                               |                  | ร่องเพื่อหลังเป็น |                |
| ข้อมูลส่งต่อ <mark>นัดONLINE</mark>                                                                                                    | รับ Consult การรักษา ประวัติป่วย หัดถการ                                                                                   | OPD)   พัตถการ(IPD)   ผล Lai                                      | X-Ray gri (                   | OPD In IPD 4                                  | เพ้ยา หมายเหตุ   | การของเริ่ม น้อ   |                |
| <ul> <li>เมษรรรมสงผม 10059-2-51</li> <li>จุดที่รับ: เยื่อแลระบบ</li> <li>แคนก: Anatomical</li> <li>การวินิฉัย</li> <li>Diag Text: Abscess</li> </ul> | 0 rr4de     Later His:     1       v     * Service Plan:     Stoke       Pathology     *     safe:       c     *     safe: | มท: [2//11/2361 []]] "เวลา<br>∨] ผลการรับผู้ป่วะ<br>CU2(ICCUเดิม) | 20.15<br>ดอบรับการส่งค่อ<br>~ |                                               |                  | ONLINE            | )              |
| ICD10                                                                                                    | ประเทท Diag Description DiagType N                                                                                         | ати                                                               |                               |                                               |                  |                   |                |
| ► 1/48508                                                                                                    | 1 Abscess of tends Principal Di                                                                                            | agno                                                              |                               | <ol> <li>บันทึกเลข</li> <li>บันทึก</li> </ol> | бъ 10669-1-61000 | 435 เรียบร้อยแล้ว |                |

แสดงวิธีตอบรับการส่งต่อ

5. คลิกที่ TAB "นัดONLINE" แล้วดำเนินการ "ดับเบิ้ลคลิก" รายการนัด ดังรูปภาพ

| 🔢 แอป M GMA                                           | il 📑 Facebook 💿 youtube 😤 youtube               | Download 🗋 สรุปผลตรวจ    | ราชการเขต 📙 Ket10     | 📙 ดลังความรู่ 📙 ReferLink 📙 เ | taobao 📙 HA IT 📃 FormDriveQRCode      |
|-------------------------------------------------------|-------------------------------------------------|--------------------------|-----------------------|-------------------------------|---------------------------------------|
| 📥 ลงทะเบียนรับ                                        | Refer Online-[โรคทั่วไป]                        |                          |                       |                               |                                       |
| ข้อมูลผู้ป่วย - ส่งต่อ<br>อ้างถึงเลขที่ส่ง 106        | 369-1-61000435 เลยที่ HIS: วันร่                | (: 1/10/2561 🏥 เวลา: 12: | 06                    |                               | พัมษ์ OPD Card                        |
| สถานพยาบาล                                            | 10669 สรรพส์ทธิประสงค์                          | PID:                     | AN:                   |                               | พิมพ์โน นส 08                         |
| ส่งมาจาก: OPD                                         | ห้องตรวจ:                                       | วอร์ค:                   |                       |                               |                                       |
| HN:                                                   | ชื่อ: นางอหลัน แข่จึง                           | เลขบัดรประชาชน:          | อายุ: 055-08          | 04 (ปี-เดือน-วัน)             |                                       |
| ฟื่อยู่:                                              | илеала                                          | ใบส่งตัว: 1/10/2562 🛗 Se | ervice Plan: อื่นๆ    |                               |                                       |
| สิทธิการรักษา: ประกัน                                 | สุขภาพถั่วนหน้า เลขที่สิทธิ์                    |                          |                       |                               |                                       |
| สถานพยาบาล 10                                         | 0669 สรรพสิทธิประสงค์ สถาน                      | พยาบาลรอง                |                       |                               |                                       |
| ข้อมูลส่งต่อ นัดONL                                   | INE รับ Consult การรักษา ประวัติป่วย พัดถการ(OP | D) พัดถการ(IPD) ผล Lab   | X-Ray Ish OPD Ish IPD | ) แพ้ยา หมายเหตุ              |                                       |
| <ul> <li>รายละเอียล<br/>รายการที่ส่งขอนัด:</li> </ul> | "ดับเบิ้ลคลิก                                   | รายการเพื่อตอบรับ        | รายการตอบกลับนัด:     | *ดับเบิ้อ                     | คลิกรายการเพื่อดูข้อมูลตอบรับ         |
| เลขที่ใบข                                             | อนัด วันที่ขอนัด เวลา จุดบริการ                 | หมายเหตุ 🗄               | เลขที่ใบขอนัด         | เลขที่ดอบรับนัด ดอบรับนัด ส   | ภัพที่นัด เวลา <mark>:</mark> Refresh |
| ▶ 1                                                   | mmmn                                            | עררעררערעע               |                       |                               |                                       |
|                                                       | ดับเบิ้ลคลิกแถวรายการที่ส่งขอนัง                |                          |                       | ยังไม่มีผลการตอบ              | เรับนัด                               |
|                                                       |                                                 |                          |                       |                               |                                       |
|                                                       |                                                 |                          |                       |                               |                                       |
| 4                                                     |                                                 | Þ                        | 4                     |                               | Þ                                     |
|                                                       |                                                 |                          | บันทึก                |                               |                                       |
|                                                       |                                                 |                          |                       |                               |                                       |

แสดงหน้าจอ นัด Online

 จะปรากฏหน้าจอ Pop-up แล้วกรอกข้อมูลการรับนัด/ปฏิเสธนัด รายละเอียดการรับนัด แล้วคลิกปุ่ม "ตอบรับ/ปฏิเสธนัด" (โปรแกรมแจ้งบันทึกข้อมูลเรียบร้อยแล้ว) ดังรูปภาพ

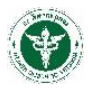

| อ้างถึงเลขที่ส่ง 10669-1-61000435 เลขที่ HIS:                         | มที่: 1/10/2561 🛗   | ดอบรับนัด 🕂 🙁 🔐                                                                |
|-----------------------------------------------------------------------|---------------------|--------------------------------------------------------------------------------|
| สถานพยาบาล 10669 สรรพสิทธิประสงค์                                     | PID:                |                                                                                |
| ส่งมาจาก: OPD ห้องดรวจ:                                               | ວວຈ໌ທ:              | ดอบรมการนด รับนด ง กรอก                                                        |
| HN: ชื่อ:                                                             | เลขบัตรประชาชน      | เหตุผลปฏิเสชนัด                                                                |
| ที่อยู่:                                                              | 1/10/2562           |                                                                                |
| สิทธิการรักษา: ประกันสุขภาพถ้วนหน้า เลขที่สิทธิ                       |                     |                                                                                |
| สถานพยาบาล 10669 สรรพสิทธิประสงค์ สถา                                 | านพยาบาลรอง         | ใบ Refer เลขที่: 10669-1-61000435 หน่วยบริการ: สรรพสิทธิประสงค์                |
| ้อนอส่งก่อ เชื่อΩNI INE เริ่ม Concult ออรร้อนอ เประวัติปอย เข้ออออร(Ω | PD) atoosse(IPD)    | วันหมดอายุ: 1/10/2562 HN:                                                      |
|                                                                       | г D) ималта(Ir D)   | ชื่อผู้ป่วย                                                                    |
| รายละเอยต<br>รายการที่ส่งขอนัด: *ดับเนื้อคลิ                          | ักรายการเพื่อตอบรับ | เบอร์ด็ดต่อผู้ป่วย: เบอร์ดิดต่อญาติ                                            |
| เลขที่ใบขอนัด วันที่ขอนัด เวลา จดบริการ                               | หมายเหตุ            | วันที่นัด: 16/10/2561 🛗 ระหว่างเวลา 11:00 🗸 ถึงเวลา 03:30 🗸 🧧 คลิกปุ่ม Refresh |
| ▶ 1 mmmmm                                                             |                     | นัดที่แผนก: แผนกสุดีกรรม 🗸 *                                                   |
|                                                                       |                     | แพทย์ผู้นัดตรวจ:                                                               |
|                                                                       |                     | ข้อความพีเศษ 😮 คอบรับปฏิเสธนัด                                                 |
|                                                                       |                     |                                                                                |
|                                                                       |                     | ผู้นิด: มันทึกข้อมูลเรียบร้อยแล้ว ปีดหน้าจอ                                    |
|                                                                       |                     |                                                                                |
|                                                                       |                     | OK                                                                             |
|                                                                       |                     |                                                                                |
|                                                                       |                     |                                                                                |
| 4                                                                     | h.                  | 4                                                                              |

แสดงหน้าจอการลงรับนัด Online

 7. ปิดหน้าจอ กลับไปยังหน้า "นัด ONLINE" กดปุ่ม Refresh ข้อมูลการตอบรับนัดจะแสดงในตาราง ดังรูปภาพ

| 📥 ລາກະເນີຍນວັນ Refer Online-[ໂຈຄກົ່ວໃນ]                                                                                                    |
|----------------------------------------------------------------------------------------------------|
| ปัญญญัปัวย - ส่งต่อ<br>อ้างสีงและที่ส่ง 10669-1-61000435 และที่ HIS- 6118667 วิมส์ 1/10/2561 (12:00)<br>สถานหนานาล 10669 สรรพสินป์ประสงส์ PID AN<br>ส่งมาจาก CPD ข้องคราง วงส์ด.<br>HN [2150526 นี้อ: นาอเหลีย แหรื่ง เมษณีตรโรงานาน: [355060126145 ลาย: [055-08-04 (ปี-เลือน-วิม)                                      |
| ที่อยู่ 455 แลรรพลิทธิ ขอ ในน้อง อนโลงแมนรายราชี จ.อุณราร วิหหมดลายในสดร์ว (1702552 Servce Plan: อินๆ<br>สิทธิการกับการ ประวัทนิสุขภาพอ้านหน้า แลรท์สิทธิ์<br>สถามหยาบาล 10559 ตรรพลิทธิ์ชังธุลดด์ สถามหยาบาลสอง<br>ข้อมนสสมส์ Second consult การกับกา ประวัติประ ห็อการ(OPD) Manabala X-Ray ยา OPD ยา IPD แฟลา หมายเหล |
| รายการที่สระองโด<br>รายการที่สระองโด: *ดันเป็ดคลิกรายการเพื่อสอบรับ รายการตอบกลับเน็ด: *ดันเป็ดคลิกรายการเพื่อสูข่อมูลคอยรับ<br>เลขที่โบของโด วันที่ของโด เวลา จุดบริการ หมายเหตุ ‡ เมชที่โบของโด เลขที่คอยรับบัด ดอบรับบัด วันที่มัด เวลา ‡ Refresh                                                                    |
| ▶ 1 ทางการนัด                                                                                                    |
|                                                                                                    |
|                                                                                                    |

แสดงข้อมูลหลังจากลงรับนัด

 สามารถตรวจสอบข้อมูลการลงรับนัด ด้วยการ "ดับเบิ้ลคลิก" ที่แถวรายการ และสามารถพิมพ์ใบนัด ดังรูปภาพ

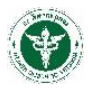

| 📥 ดงหะเบียนรับ Refer Online-[โรดทั่วไป]<br>ข้อมูลผู้ป่วย - ส่งต่อ                                             |                                                                                                    |                                                                                                    |
|----------------------------------------------------------------------------------------------------|----------------------------------------------------------------------------------------------------|----------------------------------------------------------------------------------------------------|
| อ้างถึงเลขที่ส่ง 10669-1-61000435 เลขที่ HIS: 6118667 วัน                                                     | ที่: 1/10/2561 🛗 เวลา: 12:06                                                                                                 | พิมพ์ OPD Card                                                                                                    |
| สถานพยาบาล 10669 สรรพสิทธิประสงค์                                                                             | PID: AN:                                                                                                    | พิมพ์ใน บส.08                                                                                                    |
| ส่งมาจาก: OPD ห้องครวจ:                                                                                       | วอร์ด:                                                                                                    |                                                                                                    |
| HN: 2150526 ชื่อ: นางอนอัน แห่จึง                                                                             | เลขบัตรประชาชน: 3550600126145 อาม: 055-08                                                                                    | -04 (Îl-te <sup>a</sup> au-3u)                                                                                                    |
| ชัญชุ 1455 ควรรณชัตร์ 10 6 ในเมือง<br>สิทธิการโดยน   ประวัติมอราส<br>ส่วยเสล้อง<br>ช่วยและข้อ<br>- รายละเมือง | แสดงข้อมูลที่<br>ดงรับนัดไว้แล้ว                                                                                             | + • • • • • • • • • • • • • • • • • • •                                                                                                    |
| รายการมีสระองไห                                                                                               | 55 พาสมาชิการ, สรรพสิทช์ประสงส์<br>HN :<br>เนชส์โตเสญาติ<br>(ระหว่างเวลา (1100 ∨ 6งเวลา (1430 ∨<br>∨)<br>↓<br>↓<br>↓<br>พัฒน | ระบบน้อยมีสารอาการถึงสูงอนุลอมระบบ<br>โต <u>คมเริ่มนัด</u> <u>มะสา ใ</u> Rokesh<br>201 Y 18/17551 11:00 - 14:30<br>ศักเบโลคลิกที่<br>แกวรายการ |
|                                                                                                    | บันทึก                                                                                                    |                                                                                                    |

แสดการตรวจสอบรายการรับนัด และการพิมพ์ใบนัด

กลับไปยังหน้าข้อมูลผู้ป่วย ตรวจสอบสถานะการลงรับนัด Online ได้ที่หน้าจอข้อมูลผู้ป่วย ดังรูปภาพ
 (วิธีการค้นหาข้อมูลและสถานะการรับ ดังข้อ 1.)

| 🧰 ข้อมูลผู้ป่วย                                                                                             |                                                                                                    |
|----------------------------------------------------------------------------------------------------|----------------------------------------------------------------------------------------------------|
| ส่งต่อ รับส่งต่อ ส่งกลับ รับส่งกลับ                                                                         |                                                                                                    |
| ตำสัง - ในการค์เมารอมูล<br>จากรับที่ 1/102561 (1/102561 (1/102561))<br>ดันหาจาก: โอ / สกล                   | - สถานะวับส่งต่อ<br>รับส่งต่อทั้งหมด: <u>198</u><br>ยังไม่ลงรับส่งต่อ <u>187</u><br>ยังไม่รับนังด Online: <u>0</u><br>ยังไม่รับนัด Online: <u>1</u> |
| และหน้ารับ วันที่รับ เวลา O T S รับ Online ปลายหาง การปาส่ง สง Consult รับ Consult ส่งนัด รับนั้น ส่วนได้ 1 | วันที่ส่งค่ะ เวลา เลขบัตรประชาชา                                                                                                    |
| ▶ (0669-2-61 27/11/2561 21/05 N N ✓ OPD 🔗 ✓ ① ✓ ✓ ① ① 10669-1-610004                                        | 34 01/10/256 11:53                                                                                                    |
|                                                                                                    |                                                                                                    |
|                                                                                                    |                                                                                                    |

แสดงสถานะการลงรับนัด Online เรียบร้อย

#### 2.3 <u>ลงทะเบียนรับการส่งต่อผู้ป่วย (Consult)</u>

ขั้นตอนวิธีการลงรับการ Consult <u>มีวิธีการเหมือนกับการรับส่งต่อทั่วไป ทุกประการ</u> (2.1 ลงทะเบียนรับการ ส่งต่อผู้ป่วยทั่วไป) แต่มีข้อแตกต่าง 2 ประการคือ

- ที่หน้าจอข้อมูลผู้ป่วย จะปรากฏเครื่องหมาย < ที่คอลัมน์ <mark>ส่ง Cons</mark> แสดงถึงการขอ Consult
- ดำเนินการเพิ่มคือเลือก TAB "**Consult**"

#### <u>ขั้นตอนการลงทะเบียนรับ Consult</u>

ที่หน้าจอ "ข้อมูลผู้ป่วย"

- 1. กรอกเงื่อนไขการค้นหา แล้วคลิกปุ่ม "ค้นหา" (วิธีการเช่นเดียวกันกับลงทะเบียนรับผู้ป่วยทั่วไป)
- 2. "ดับเบิ้ลคลิก" ที่แถวรายการส่ง Consult นั้นๆ เพื่อไปยังหน้าจอรายละเอียดการส่งต่อ ดังรูปภาพ

| 💼 ข้อมูลผู้ป่วย                                                                                          |             |      |   |   |   |                                                                             |          |       |          |                           |                                                                                                    |             |          |         |                  |                                     |    |                                                                                                    |
|----------------------------------------------------------------------------------------------------|-------------|------|---|---|---|-----------------------------------------------------------------------------|----------|-------|----------|---------------------------|----------------------------------------------------------------------------------------------------|-------------|----------|---------|------------------|-------------------------------------|----|----------------------------------------------------------------------------------------------------|
| iosia Susiosia idor                                                                                      | เล้บ รับส่ง | กลับ |   |   |   |                                                                             |          |       |          | -                         |                                                                                                    |             | ~        |         |                  |                                     |    |                                                                                                    |
| สำนัง - ในการสำหารข้อมูล<br>จากวินที่ 299261 () ซึ่งรัน 7/92561 ()<br>สำหาราก: ดันจากข้อมูลเร็จนะ<br>สำห |             |      |   |   |   | ระบุเงื่อนไขคลิกปุ่ม<br>"ค้นหา" Resuscitate Emergen<br>Urgency Semi Urgency |          |       |          | Emergency<br>Semi Urgency | สถานะวันส่งผล<br>โทยสงผลเร็จเมตะ 85<br>อังไม่เองวันสงคล<br>ท่ Urgency อังไม่เองวันสงคล<br>อังไม่หัน Consult 1<br>อังไม่หันพืด Online 0 |             |          |         |                  |                                     |    |                                                                                                    |
| แสดงข้อมูล                                                                                               | ruden       | 1292 | 0 | Ť | s | δυ Ορίπο                                                                    | alaomaa  | nalat | dia Corr | ALCO                      | inte                                                                                                    | Surlie      | สารเพื่อ | งได้เสร | Invelida         | รับเพื่อไม่ต่อ เวอา เองเปิดรประชาวท | HN | สื่อเป็วต                                                                                                    |
|                                                                                                    |             |      |   | N | U | 0                                                                           | ER/REFER | ń     | 0        | (1)                       | ที่เ                                                                                                    | าอลัมน์     |          | 0       | 27976-1-60005998 | 07/09/256                           |    |                                                                                                    |
|                                                                                                    |             |      |   | N | N |                                                                             | ER/REFER | ń     |          |                           | "7                                                                                                    | 4Consult"   |          | 1       | 27976-1-60006001 |                                     |    | -                                                                                                    |
|                                                                                                    |             |      |   | N | U |                                                                             | ER/REFER |       |          | 0                         | 9:                                                                                                    | ปรากภเครื่อ | 3        | 1       | 21984-1-61005543 | ดับเบิ้ลคลิกที่แถว                  |    | Annual States                                                                                                    |
|                                                                                                    |             |      |   | N | E |                                                                             | ER/REFER | ń (   | 4        | D                         | 1 113                                                                                                    | *<br>มาย    |          |         | 2 87-1-84        | รายการผู้ป่วย เพื่อ                 |    | And in case of                                                                                                    |
|                                                                                                    |             |      |   | N | U |                                                                             | ER/REFER | 8     | 1        | 1                         | 1                                                                                                    | 00000       |          |         | 21984-1-61005544 | เข้าสู่หน้ารายละเอียด               |    | Contract Street, Street, Stree |
|                                                                                                    |             |      |   | N | R | ٢                                                                           | ER/REFER | -     | 0        | (1)                       | 0                                                                                                    | Ð           | ٢        | 0       | 10960-1-58005226 | ผู้ป่วยและลงทะเบียน                 |    |                                                                                                    |
|                                                                                                    |             |      |   | N | E |                                                                             | ER/REFER | ń     |          |                           |                                                                                                    | 0           |          |         | 10964-1-61005070 | รับนัด Consult                      |    |                                                                                                    |
|                                                                                                    |             |      |   | N | R | 0                                                                           | ER/REFER | -     | (D)      | ٢                         | D)                                                                                                    | (D)         | ()       | 0       | 24821-1-58005284 |                                     |    | Second Second                                                                                                    |
|                                                                                                    |             |      |   | Т | N |                                                                             | ER/REFER | 0     |          |                           |                                                                                                    |             |          |         | 10700-1-15829/61 | 06/09/256' 13:49                    |    | · contra participa                                                                                                    |
|                                                                                                    |             |      |   | N | E |                                                                             | ER/REFER | ń     |          |                           |                                                                                                    |             |          |         | 21984-1-61005379 | 06/09/256' 11:11                    |    |                                                                                                    |

แสดงสัญลักษ์และสถานะการ Consult

- ดำเนินการตรวจสอบข้อมูล และกรอกข้อมูลเช่นเดียวกันกับวิธีการ "ขั้นตอนการลงทะเบียนรับการรี เฟอร์ทั่วไป" ทุกประการ
- 4. คลิกที่ TAB "Consult" ดังรูปภาพ

🗌 ดับเบิ้ลคลิกแถวรายการ Consult

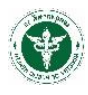

| เลี้ยงหนึ่ง เอยชี้ ปเร                                      | 24. 4/40/DER4 (100) _ 41-40                                                                                  |                |
|-------------------------------------------------------------|----------------------------------------------------------------------------------------------------|----------------|
|                                                             |                                                                                                    | พิมพ์ OPD Card |
| 10009 สรรพสทธบระสงค                                         | PID. AN.                                                                                                    | พิมพ์ใบ บส.08  |
| งไองตรวจ:                                                   | วอร์ด:                                                                                                    |                |
| N: ชื่อ:                                                    | เลขบัตรประชาชน: อายุ: 078-00-14 (ปี-เพื่อน-รัน)                                                              |                |
| อยู่:                                                       | มตอายุใบส่งด้ว: 4/10/2562 🛗 Service Plan: อื่นๆ                                                              |                |
| ทธิการรักษา: ผู้สุงอายุ เลยที่สิทธิ                         |                                                                                                    |                |
| กานพยาบาล 10669 สรรพสิทธิประสงค์                            | สถานพยาบาลรอง                                                                                                |                |
| มมลส่งต่อ วัน Consult การรักษา ประวัติป่วย ทัดดการ(OPD) ทัด | aens(IPD) Na Lab X-Ray as OPD as IPD แพ้สร พมายเพล                                                           |                |
| ld วันที่ ชื่อแพทยัยู่ส่ง                                   | <sup>*</sup> หับเมือดมัตรายการเพื่อตอบกลับ<br>รายอะเอียา อาเวลต์ ซอเมพาย์อู่รับ พลการดอบกลับ Consul <b>i</b> | Refresh        |
| 1 4/102581 ) an<br>2 4/102581 4                             |                                                                                                    |                |

แสดงหน้าจอข้อมูล Consult

🗌 จะปรากฏหน้าต่าง Pop-up ให้กรอกข้อมูลผลการตอบรับ Consult

## 🗌 คลิกปุ่ม "บันทึกข้อมูล" ดังรูปภาพ

| ข้อมูลผู้ป่วย-ส่งต่อ<br>อ้างถึงเลขที่ส่ง 10669-1-61000459<br>สถานพยาบาล 10669 สรรพสิ                                                                                                    | เลขที่ HIS: 6118896 วันที่: 4/10/2561 (<br>ทธิประสงค์ PID: | ແລລາ: 11:12                              |                                                   |
|----------------------------------------------------------------------------------------------------|------------------------------------------------------------|------------------------------------------|---------------------------------------------------|
| ส่งมาจาก ER/REFER ห้องตรวจ.<br>HN: 1024300 นี้อ: มาจห<br>ที่อยู่: 327 ก. พรหมรรช ม.0.0 เป็นเมือง อ<br>สิทธิการรักษา: ยังองอายุ<br>สถามพยาบาล 10669 สรรพสิทธิ<br>โอมูลส่งต่อ รับ Consult การรักษา 1<br>- รายการร้องขอ Consult<br>Id วันที่<br>▶ 1 4/10/2561 อัก<br>2 4/10/2561 อา | Consult  Consult  U Refer เลขที่:                          | ่ง<br>กรอกข้อมูล<br>ตอบกลับ Consult<br>⊽ | + 3<br>คลิก<br>"บันทึก<br>ข้อมูล"<br>มันทึกน้อมูล |

แสดงการกรอกข้อมูลรับ Consult

โปรแกรมแจ้งตอบรับการ Consult สำเร็จ (โปรแกรมส่งข้อมูลการลงรับนี้กลับไปยัง
 โรงพยาบาลต้นทาง (ReferOut) เรียบร้อย) ดังรูปภาพ

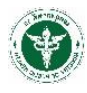

|                | - ส่งต่อ      |                        |                 |                       |                        |                 |                     |
|----------------|---------------|------------------------|-----------------|-----------------------|------------------------|-----------------|---------------------|
| อ้างถึงเลขที่เ | ส่ง           | เลขที HIS              | ริ: ( วัน       | .ที่: 4/10/2561 🏥 เว  | ian: 11:12             |                 |                     |
| สถานพยาบา      | a 10669       | สรรพสิทธิประสงค์       |                 | PID:                  | AN:                    |                 |                     |
| ส่งมาจาก: E    | R/REFER       | ห้องตรวจ:              |                 | ວວຣ໌ຄ:                |                        |                 |                     |
| HN:            |               | ชื่อ:                  |                 | เลขบัดรประชาชน:       |                        | อายุ: 078-00-14 | (ปี-เตือน-วัน)      |
| ที่อยู่:       |               |                        | วันหมดอา        | ยุใบส่งตัว: 4/10/2562 | 🛗 Service Plan: 💈      | นๆ              |                     |
| สิทธิการรักษ   | า: ผู้สูงอาย  | เลขที่สิ <sup>้</sup>  | ทธิ             |                       |                        |                 |                     |
| สถานพยาบา      | ia 10669      | สรรพสิทธิประสงค์       | สถา             | นพยาบาลรอง            |                        |                 |                     |
|                | Tu Canault    | aežerre denžižsten sv. |                 |                       |                        |                 |                     |
| กถางผมกุณ      |               | TANTET DICIMILITE NO   |                 |                       | ตอบก                   | ลับการ          |                     |
| รายการร้อ      | งขอ Consult — |                        |                 |                       | Consu                  | + สำเร็จ        | ດາມອາດເພື່ອກອນອຸດັນ |
|                | 94            | 4                      |                 | 0                     |                        |                 |                     |
|                | 21841         | บอนพราบคุลจ            | 3 1211213121011 | in the Consult        | ขอแพรแปฐรม             | Nett1           | awannan Consult     |
| •              | 4/10/2561     |                        | 101             |                       |                        | 8               |                     |
|                | 4/10/2561     |                        | Ŋ               |                       |                        |                 |                     |
|                |               |                        |                 | บันทึกเลขรับ 1066     | 9-1-61000459 เรียบร้อง | ງແລ້ວ           |                     |
|                |               |                        |                 |                       |                        |                 |                     |
|                |               |                        |                 |                       |                        |                 |                     |
|                |               |                        |                 |                       |                        |                 |                     |
|                |               |                        |                 |                       | Ж                      |                 |                     |
|                |               |                        | Ľ               |                       | ж                      |                 |                     |
|                |               |                        | Ľ               |                       | ж                      |                 |                     |
|                |               |                        |                 |                       | ж                      |                 |                     |
| 4              |               |                        |                 |                       | ж                      |                 | Þ                   |
| 4              |               |                        |                 | ľ                     | ж                      |                 | Þ                   |

 กลับไปยังหน้าข้อมูลผู้ป่วย ตรวจสอบสถานะการลงรับ Consult ได้ที่หน้าจอข้อมูลผู้ป่วย วิธีการตามข้อ ที่ 1.

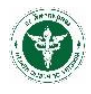

# กระบวนการส่งกลับผู้ป่วย (Refer Back)

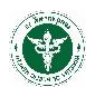

# 3.**กระบวนการส่งกลับผู้ป่วย (**Refer Back**)**

ประกอบด้วย 2 กระบวนการ คือ การค้นหาข้อมูลสถานะการส่งกลับผู้ป่วยที่ออกเลขที่ใบส่งกลับแล้ว และ กระบวนการส่งกลับผู้ป่วยหรือกระบวนการออกเลขที่ใบส่งกลับ

### 3.1 ค้นหาข้อมูลสถานะการส่งกลับผู้ป่วย (มีเลขที่ใบส่งกลับแล้ว)

คลิกเมนู "ส่งกลับ" จะปรากฏข้อมูลการส่งกลับ สถานะการส่งกลับของผู้ป่วยที่ทำการออกเลขที่ใบส่งกลับ แล้ว (Default การแสดงข้อมูลจะแสดงข้อมูล ณ วันที่ปัจจุบัน) ดังรูปภาพ

| 1                    | <b>้อมู</b> ดผู้ป่วย                                                    |                                                   |                      |            |                              |         |                               |                                        |                     |                                               |             |                          |                   |
|----------------------|-------------------------------------------------------------------------|---------------------------------------------------|----------------------|------------|------------------------------|---------|-------------------------------|----------------------------------------|---------------------|-----------------------------------------------|-------------|--------------------------|-------------------|
| ส่งต่อ               | รับส่งต่อ ส                                                             | ไงกลับ รับส                                       | iงกลับ               |            | ุ กรอร                       | าเงื่อน | ไขการค้นหา 🦵                  |                                        |                     |                                               |             |                          |                   |
| ต่าส้<br>จา:<br>ค้นห | รัง - ในการดัน<br>กวันที่: 1/10/<br>หาจาก: ชื่อ / ส<br>สถาน<br>ดงข้อมูล | หาข้อมูล<br>2561 🛗<br>สกุล<br>สกุล<br>บริการปลายเ | ถึงวัน:<br>ทาง       | 19/10/2561 | 1)<br>()<br>จากข้อมูลทั้งหมด |         | 2<br>ค์บหา เลือกส่ง<br>รับเRi | กดปุ่ม " <u>ค้</u><br>กลับ จาก<br>:FER | יראע"               | <ul> <li>หมายเหตุ</li> <li>ส่งกลับ</li> </ul> |             |                          |                   |
|                      | ปฏิเสธา                                                                 | ลงรับแล้ว                                         | การนำส่ง             | ส่ง Online | ประเภท                       | 0       | เลขที่ส่ง                     | วันที่                                 | เวลา เลขบัดรประชาชเ | HN                                            | ชื่อผู้ป่วย | สถานพยาบาลดันทาง         | ห้องดรวจ/หอผู้ป่: |
|                      | r                                                                       |                                                   | <u>n</u>             | ()         | ส่งกลับ                      | 'eleu s |                               | เรล่งกลับ                              | 15:37               | -                                             |             | 10947 > เขมราฐ           | 331 > อายุรกรรมช  |
|                      | 3. Mod                                                                  | ule<br>2011                                       | •                    | 1          | ส่งกลับ                      | 139911  | 13 4 66 0 10 10 10 10 21      | 13 84 11 81                            | 12:08               |                                               |             | 10946 > เชื่องใน         | 331 > อายุรกรรมข  |
|                      | ส่งกลับ                                                                 | ผู้ป่วย/                                          | ń                    |            | ส่งกลับ                      | U       | 10669-3-61003606              | 9/10/2561                              | 11:33               |                                               |             | 10957 > ดาลสุม           | 331 > อายุรกรรมข  |
|                      | ReferB                                                                  | ack                                               |                      | ×          | ດວນກລັນ                      | 1       | 10669-3-61003599              | 8/10/2561                              | 11:31               |                                               |             | 10969 > ไทยเจริญ         | 124 > ศัลยกรรมที่ |
|                      |                                                                         | 0                                                 | <ul> <li></li> </ul> |            | ส่งกลับ                      |         | 10669-3-61003586              | 5/10/256                               | ด้ลเบิ้ลคลิก แต่ละแ | เถวรายการ                                     |             | 10961 > สิรินธร          | 321 > อายุรกรรมเ  |
|                      |                                                                         |                                                   | 0                    | × .        | ส่งกลับ                      |         | 10669-3-61003571              | 4/10/256                               | เพื่อแสดงรายอะเอี้  | elo                                           |             | 10669 > สรรพสิทธิประสงค์ | 122 > Trauma      |
|                      |                                                                         |                                                   | 0                    | *          | ส่งกลับ                      |         | 10669-3-61003570              | 4/10/2                                 | เพยและการ เยละเย    | 20                                            |             | 10669 > สรรพสิทธิประสงค์ | 112 > ห้องคลอด    |
|                      |                                                                         |                                                   | 0                    |            | ส่งกลับ                      |         | 10669-3-61003584              | 4/10/256                               | แบลสงเสบคือเรอ      |                                               |             | 10946 > เชื่องใน         | 111 > ICU.ตัลย์ 1 |
|                      |                                                                         |                                                   | 9                    |            | ส่งกลับ                      |         | 10669-3-61003583              | 4/10/2561                              | 16:24               |                                               |             | 10989 > หัวดะพาน         | 115 > ICU. Traur  |
|                      |                                                                         |                                                   | 0                    |            | ส่งกลับ                      |         | 10669-3-61003582              | 4/10/2561                              | 16:19               |                                               |             | 10669 > สรรพสิทธิประสงค์ | 114 > ICU. Traur  |
|                      |                                                                         |                                                   | 0                    |            | ส่งกลับ                      |         | 10669-3-61003581              | 4/10/2561                              | 16:16               |                                               |             | 11443 > เดชอุตม          | 114 > ICU. Traur  |
|                      |                                                                         | i                                                 | 0                    | (i)        | ส่งกลับ                      | (i)     | 10669-3-61003580              | 4/10/2561                              | 16:12               |                                               |             | 10669 > สรรพสิทธิประสงค์ | 113 > ICU CVT 1   |

แสดงหน้าจอการค้นหาข้อมูลการส่งกลับ (มีเลขใบส่งกลับแล้ว)

- 1. กรอกเงื่อนไขการค้นหา ซึ่งสามารถค้นหาข้อมูลได้จาก
  - 🗌 ค้นหาจากวันที่ส่งกลับ
  - 🗌 ค้นหาจากชื่อ-นามสกุล (ไม่ต้องระบุคำนำหน้าชื่อ)
  - 🏾 ค้นหาจาก สถานบริการปลายทาง
  - 🏾 ค้นหาจาก ข้อความ/คำบางคำ ในข้อมูลการส่งกลับผู้ป่วย
- 2. คลิกปุ่ม "ค้นหา" จะปรากฏข้อมูลการส่งต่อและสถานะการส่งกลับ
- 3. "ดับเบิ้ลคลิก" ที่แถวรายการส่งกลับนั้นๆ เพื่อไปยังหน้าจอรายละเอียดการส่งกลับ
- 4. จะปรากฏหน้าจอรายละเอียดการส่งกลับผู้ป่วยตามเลขที่ส่งกลับนั้นๆ

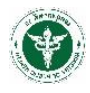

| มละนอยด<br>สอบที่สง 10669-3-61003599 เดษ <mark>มีเลขที่ไบส่งกลับแล้ว</mark> ยที่สงตอ<br>สอบัลประบายน ดำนั้ ตามล ดำ<br>ถึงปี: ตามล ดำ<br>เทษการักษา: ไประกันสุขภาพถ่วนหน้า ✓ เลยที่สิทธิ<br>เดยทึกร. IPD ✓ * ห้องตรวจ/หอยู่ป่ว{ ต้ลยกรรมกัวไป 4 ✓ * วัน<br>เพทยย์เลื้อ: สถ | HN: 1871348 อาย: 046-00-10 (ปี-เดือน-วัน)<br>เก.อ. ไทยเจริญ   3509 ∨ จิงหวัด, ยโสรร 135<br>เพี. 8/10/2561 @ เวลา: 11.31<br>หวัพขอาบาลปลายทา√10669 ไทยเจริญ<br>หมายเหตุต่าง ๆ |
|----------------------------------------------------------------------------------------------------|----------------------------------------------------------------------------------------------------|
| กลับวันกลับ การวินิจฉัย การรักษาที่ให้ หัดถการ(OPD) หัดถการ(IPD) ผล Lab ผล X-                                                                                                    | Ray ยา (OPD) ยา (IPD) แพ้ยา หมายเหตุ                                                                                                    |
| ดอบกลับผลการักษา<br>สถานพยาบาลปลายหาง<br>หน่วยบริการรับกลับผู้ป่วย<br>ผ้องการนำส่งกลับ<br>สถานพยาบาลรับกลับผู้<br>มีญาติที่เส้นหางรวมผู้ป่วะ ◯ มี © ไม่มี<br>ยู่แจ้อ:                                                                                                    | รพ รับประสาน<br>การส่งกลับ<br>รับกลับโดย<br>ผู้รับกลับ<br>ผู้รับกลับ<br>ผู้รับกลับ<br>รับริเมร์                                                                              |
| สุนย์ประสาน<br>☐ วันเอกสารจากต์ศ<br>ต่องการนำส่งกลับ<br>ผู้ประสาน<br>วันที่นันเร็ก<br>()<br>()<br>()<br>()<br>()<br>()<br>()<br>()<br>()<br>()                                                                                                    |                                                                                                    |

รายละเอียดหน้าจอการส่งกลับผู้ป่วยตามเลขที่ใบส่งกลับนั้นๆ

# 3.2 ส่งกลับผู้ป่วย/ ออกเลขใหม่ (ยังไม่มีเลขที่ใบส่งกลับ)

ที่หน้าจอเมนู "ส่งกลับ"

1. คลิกปุ่ม "เลือกส่งกลับจากรับ REFER" ดังรูปภาพ

| 💼 ข้อมูลผู้ป่วย                                    |                                         |                        |             |                                       |                           |
|----------------------------------------------------|-----------------------------------------|------------------------|-------------|---------------------------------------|---------------------------|
| ส่งต่อ รับส่งต่อ ส่งกลับ รับส่งกลับ                |                                         |                        |             |                                       |                           |
| ศำลัง - ในการค้นหาข้อมูล<br>จากรันที่: [26/11/2561 | (1) (1) (1) (1) (1) (1) (1) (1) (1) (1) | คันหา<br>ล้าง วันREFEI | ann<br>R    | าลิกปุ่ม "เลือกส่งกะ<br>ภากรับ REFER" | <b>ลับ</b><br>เด<br>งกลับ |
| ปฏิเสธฯ ลงรับแล้ว การนำส่ง ส่ง Onlin               | e ประเภท O                              | เลขที่ส่ง              | วันที่ เวลา | เลขบัตรประชาชเ                        | HN ชื่อผู้ป่วย            |
| ออกเลขใบส่งก                                       | ลับ                                     |                        |             |                                       |                           |

# แสดงการคลิกปุ่มเพื่อเริ่มกระบวนออกเลขที่ใบรส่งกลับผู้ป่วย

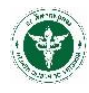

2. จะปรากฏหน้าจอ Pop-up "ข้อมูลรับส่งต่อผู้ป่วยจาก HIS" ดังรูปภาพ

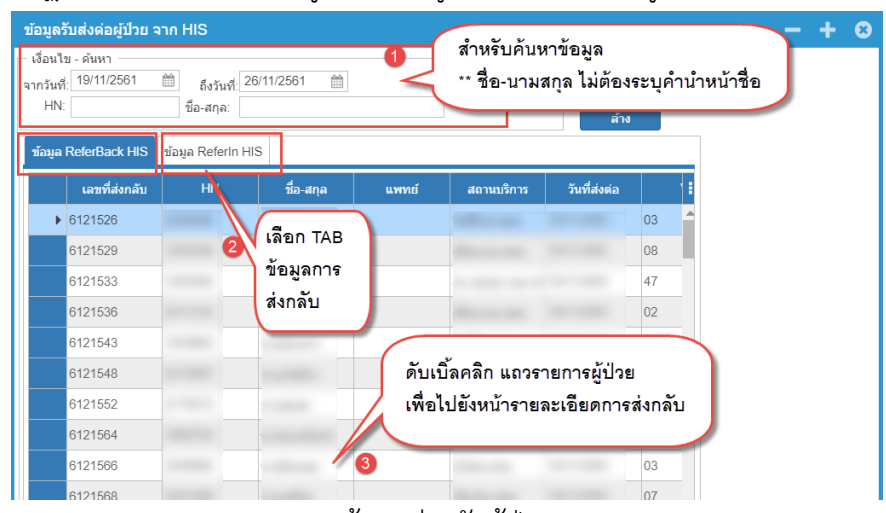

Pop-up แสดงข้อมูลส่งกลับผู้ป่วยจากระบบ HIS

2.1 กรอกเงื่อนไขการค้นหา

2.2 เลือก TAB ข้อมูลการส่งกลับ <sup>ข้อมุล ReferBack HIS</sup> คือข้อมูลการส่งกลับจาก HIS ของแต่ละ โรงพยาบาล โดยที่ผู้ป่วยรายนี้<u>ไม่ได้</u>มาจากการลงรับของ ReferOut/ReferIn ของระบบ Smart refer,

ข้อมูล ReferIn HIS คือข้อมูลการส่งกลับจาก HIS ของแต่ละโรงพยาบาล โดยที่ผู้ป่วยรายนี้มีการส่งต่อมาจาก ReferOut และมีการลงรับของ ReferIn ทำให้ ReferBack มีการเชื่อมโยงเลขที่ลงทะเบียนรับของระบบ Smart refer ของผู้ป่วยรายนี้ ด้วย

2.3 "ดับเบิ้ลคลิก" ที่แถวรายการส่งกลับนั้นๆ เพื่อไปยังหน้าจอรายละเอียดการส่งกลับ

3. จะปรากฏหน้าจอ "บันทึกส่งกลับ" ดังรูปภาพ

| 📀 บับทึกส่งกลับ                                                                                                    |                                                                                                    |
|----------------------------------------------------------------------------------------------------|----------------------------------------------------------------------------------------------------|
| ารอละเมือด<br>เอชร์ส่ง เอชร์ส่งกลับจาก ""ไม่มีข้อยงก" เอชร์ส่งต่อ<br>เอชร์ตรประชาชน คำน่าหน้า ชื่อ: คุณ                                                                                                    | ตรวจสอบข้อมูลราย<br>ละเอียดผู้ป่วย/<br>กรอกข้อมูลให้ถูกต้อง                                                                                                    |
| พืชชู ( ) ( ) สำนอ ( ) สำนอ ( ) สำuo ( ) สำuo ( ) สำuo ( ) สำuo ( ) สำนอ ( ) สำuo ( ) สำuo ( ) สำuo ( ) สำuo ( ) สำuo ( ) สำuo ( ) สำuo ( ) สำuo ( ) สำuo ( ) สำuo ( ) สำuo ( ) สำuo ( ) สำuo ( ) สำuo ( ) สำuo ( ) สำuo ( ) สำuo ( ) สำuo ( ) สำuo ( ) สำuo ( ) สำuo ( ) สำuo ( ) สำuo ( ) สาuo ( ) สาuo ( | รรรรรสุธบชัยมูลการรักษา หัตถการ<br>ปลายพา(21994 ธัง พรรรา มหารชิรามกรร<br>(GPD) ยา (IPD) แฟอา หมายเหตุ 20                                                                            |
| ประเททการส่ง[สังคลับ ♥ เหตุผลการส่งคลับ<br>สะบางสวามาลโลงายราง<br>สารางหวามาลโลงายราง<br>พ่นวยปริการในกลับผู้ป่วย<br>สังการหว่างส่งคลับ<br>สารางหวามาลในกลับผู้<br>21984 50 พราร<br>สารางหวามาลในกลับผู้<br>50 พราร                                                                                                    | รพ. รับประสาน<br>รหาสันโดย:<br>ปลายทางมารับผู้ป่วยกลับ<br>สุริบาลีน<br>ผู้สืบหลือ:<br>ผู้สามหลัง<br>ผู้สามหลัง<br>ผู้สามหลัง<br>ผู้สามหลัง<br>ผู้สามหลัง<br>ผู้สามหลัง<br>ผู้สามหลัง |
| คู่แห้ง: รายกร แวงวรรณ สำนหม่ง: [RN<br>ชุมปประสาน                                                                                                    | รายสามาร์ (1997)<br>รายที่อันที่กะ                                                                                                    |
| ริมมณสารรากศัก     ศิลการม่าส่งกลับ     ศิลการส่งกลับ     ศิมารสาน     ศิมารสาน     ศิมารสาน     ศิมารสาน     ศิมารสาน     ศิมารรักษา                                                                                                    | กดปุ่ม "บันทึกข้อมูล"                                                                                                    |
| ประชาจาก HIS หัตถการ และยา เพิ่มเติม                                                                                                    | บันทึก ปิดหน้าจอ                                                                                                    |

แสดงการออกเลขใบส่งกลับ

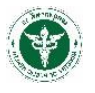

#### <u>ขั้นตอนการออกเลขที่ใบส่งกลับ</u>

1. ตรวจสอบข้อมูลทั่วไปของผู้ป่วย พร้อมกับกรอกข้อมูลให้ถูกต้องสมบูรณ์เพียงพอที่จะส่งกลับผู้ป่วย

2. ตรวจสอบข้อมูล/กรอกข้อมูลตาม TAB การวินิจฉัย การรักษาที่ให้ไว้ และ TAB อื่นๆ สำหรับ TAB

หมายเหตุ สามารถกรอกข้อมูลเพิ่มเติมได้ (ข้อมูลตาม TAB จะถูกดึงมาจากระบบ HIS ของแต่ละโรงพยาบาล) เช่น การรักษา ประวัติป่วย หัตถการ Lab X-ray ยา ที่เป็นข้อมูลปัจจุบัน

 กรอกข้อมูลประเภทการส่ง (ส่งกลับ/ตอบกลับ) ตอบกลับผลการรักษา หน่วยบริการรับกลับผู้ป่วย ศูนย์ประสาน ให้ครบถ้วน

> ข้อมูลนี้จะแสดงและกรอกตามลำดับชั้น ตาม วอร์ดต่างๆ หรือศูนย์ประสานตาม สิทธิ์ของ โปรแกรม

การกรอกข้อมูลในแต่ละขั้นตอนขึ้นกับประเภทการส่งกลับผู้ป่วย แบบส่งกลับ หรือตอบกลับ ผลการรักษา

4. กดปุ่ม "บันทึก" โปรแกรมจะแจ้งบันทึกข้อมูลสำเร็จ (โปรแกรมออกเลขที่ใบส่งกลับ พร้อมกับส่ง

ข้อมูลไปยัง ReferReceive) ดังรูปภาพ

| 🥝 บันทึกส่งกลับ                                                                                                    |                             |
|----------------------------------------------------------------------------------------------------|-----------------------------|
| รายละเฉียด                                                                                                    |                             |
| เลขที่ส่ง แลขที่ส่งกลับจาก ( เลขที่ส่งต่อ: HN:                                                                      | พิมพ์ใบ บส.08               |
| เลขบัตรประชาชน: ดำนำหน้า: ชื่อ: สกุล: อายุ: 076-05-20 (ปี-เดือน                                                     | ~รัน)                       |
| ที่อยู่: หมู่: ต่าบล. ( ว่าเกล: เดชอุตม   3407 v จังหวัด: อุบลราชชานี   34                                          | ~                           |
| สิทธิการรักษา: ผู้สูงอายุ 🗸 เลขที่สิทธิ                                                                             |                             |
| จุดบริการ: ER/REFER 🗸 * ห้องตรวจ/หอผู้ป่วย 🗸 * รันที่: 26/11/2561 🏥 เวลา: 10:25                                     |                             |
| แพทย์ผู้สั่ง: 0 ใม่ระบุแพทย์ * สถานพยาบาลปลายทาง 11443 เดชอุตม                                                      | *                           |
| ส่งกลับเว็บกลับ การวินิจฉัย การวักษาที่ไฟ หัดดการ(OPD) หัดดการ(IPD) ผล Lab ผล X-Ray ยา (OPD) ยา (IPD) แฟยา หมายเหตุ |                             |
| ประเภทการส่ง ส่งกลับ 🗸 * เหตุผลการส่งกลับ จำหน่วยกลับบ้าน 🗸 *                                                       | 8                           |
| ดอบกลับผลการรักษา                                                                                                   |                             |
| สถานพยาบาลปลายทาง วับก ถึบ บันทึก/ส่งข้อมูล ส่                                                                      | าเร็จ                       |
| หน่วยบริการรับกลับผู้ป่วย                                                                                           |                             |
| ต้องการน่าส่งกลับ ไปเอง ✓ วันที่ไปร่ OK                                                                             |                             |
| สถานพยาบาลรับกลับผู้ 11443 เดชอุดม                                                                                  |                             |
| มีญาติที่เดินหางร่วมผู้ป่วะ O มี 🕲 ไม่มี                                                                            | ดำแหน่ง                     |
| ผู้แจ้ง: สำแหน่ง:                                                                                                   |                             |
| - สุนย์ประสาน                                                                                                    |                             |
|                                                                                                    |                             |
|                                                                                                    |                             |
|                                                                                                    | 1                           |
|                                                                                                    |                             |
| ง่างว่าจาก HIS ผลการรับกลับผู้                                                                                      | บันทีก/ส่ง Online ปิตหน้าจอ |

แสดงการบันทึกและส่งข้อมูลการส่งกลับสำเร็จ

- สามารถพิมพ์ใบบส.08 จากระบบได้ โดยคลิกที่ปุ่ม <sup>พิมพ์ใบ บส.08</sup>
- ตรวจสอบสถานะการส่งกลับและการตอบกลับที่หน้าจอข้อมูลผู้ป่วย โดยวิธีเดียวกันกับข้อ 3.1 ค้นหา ข้อมูลสถานะการส่งกลับผู้ป่วย (มีเลขที่ใบส่งกลับแล้ว)

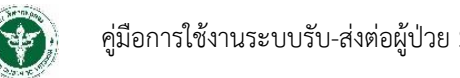

#### <u>ขั้นตอนการออกเลขที่ใบส่งกลับ (กรณีกดปุ่มนำเข้าข้อมูลจาก HIS)</u> มาเข้าจาก HIS.

☐ หลังจากกดปุ่ม มาเข้าจาก HIS... จะปรากฏหน้าจอ Pop-up ดังรูป

| หลอด<br>ที่ส่ง 10889-3-610<br>เม็ครประชาชน:<br>ชู: 8 | 03851 เลขที่ส่งก*<br>ผ่าปาหน้<br>หมู: 2 | ประวัติการรักษ<br>ข้อมูลทั่วไป<br>HN : | า ชื่อ :        | 2              | ใน<br>เสี<br>เพื่ | i POP-UP<br>อกข้อมูลในแต่ละ TAB<br>อน้ำเข้า TAB หลัก |                           |         |     | ≪ 00            | ปิดหน้าจอ       |   |  |
|------------------------------------------------------|-----------------------------------------|----------------------------------------|-----------------|----------------|-------------------|------------------------------------------------------|---------------------------|---------|-----|-----------------|-----------------|---|--|
| รณนาเขาขอมูลจ                                        | nn HIS                                  | พัดถการ(OPD)                           | หัดถการ(IPD)    | ห้องปฏิบัติการ | รังสีวิทยา        | ารใช้ยา (OPD) การใช้ยา (IPD)                         | ประวัติการรักษา           | ญ้ป่วย  |     |                 |                 |   |  |
| лануно.                                              |                                         | - วันที่ตรวจ (30 ร                     | รายการล่าสุด) — |                | รายกา             | รที่สัง<br>ร                                         | 06:19                     | 6112181 | 42  |                 |                 |   |  |
| บ/รับกลับ การวินิจฉัย                                | การรักษาที่ให้ หัดถ                     | วันที่                                 | เวลา            | On 🛔           | num<br>sudi       | 21/11/2561.0:00                                      | 06:19                     | la Lao. |     |                 |                 |   |  |
| ต้อนอง                                               | ระกถุบำเต้อ                             | 21/11/2561                             | 06:19           | เลิกเลือก 🔵    | Nansage 😧         |                                                      |                           |         |     |                 |                 |   |  |
| ายผู้สา                                              | าะถูกนางนา                              | 21/11/2561                             | 06:19           | ันที่          | 1421015           | naiu                                                 | 6                         | wion    |     | ดำปกดี ยืนยันผล |                 |   |  |
| มายง                                                 |                                         | 5/11/2561                              | 05              |                | •                 | ESR น่าเข้าข้อมูลเรียบร้อยแ                          | นำเข้าข้อมูลเรียบร้อยแล้ว |         |     |                 | Y               | - |  |
| > 21/11/256                                          | ESR E                                   | 4/11/2561 3 05:03 6111                 |                 | 6111641        |                   | ESR                                                  |                           | mm/hr   |     |                 | Y               |   |  |
| 21/11/2561                                           | ESR E                                   | 4/11/2561                              | 10:59           | 6111644        |                   | COMPLI                                               |                           |         |     |                 |                 |   |  |
| 21/11/2561                                           |                                         | 4/11/2561                              | 14:48           | 6111647        |                   | COMPLETE BLC Hb                                      | 9.6                       | a/dl    |     |                 | Y               |   |  |
| 21/11/2561                                           | COMPLETE BL( H                          | 4/11/2561                              | 19:39           | 6111648        |                   | COMPLETE BL( Het                                     |                           | 96      | 41  |                 | Y               |   |  |
| 21/11/2561                                           | COMPLETE BL( H                          | 3/11/2561                              | 08:58           | 6111589        |                   |                                                      |                           |         | 4 9 |                 |                 |   |  |
| 21/11/2561                                           | COMPLETE BLOW                           | 3/11/2561                              | 09:15           | 6111590        |                   | COMPLETE BL( Pit, count                              |                           |         | 1.6 | กดปุ่ม          | "น้ำเข้าข้อมูล" |   |  |
| 21/11/2561                                           | COMPLETE BLC P                          | 3/11/2561                              | 09:17           | 6111590        |                   | COMPLETE BL( Pit smear                               |                           |         | Ada | cuate -         | V               |   |  |
|                                                      | <u> </u>                                |                                        | 09:33           | 6111591        |                   |                                                      |                           |         |     |                 | 4               | - |  |
|                                                      | กดปุ่ง                                  | ง "น้ำเข้า                             | 14:45           | 6111636 🖕      |                   | แสดงเฉพาะยืนยันผล                                    |                           |         |     |                 |                 |   |  |

แสดงการนำเข้าข้อมูลการส่งกลับจาก HIS

- คลิกเลือก TAB ที่ต้องการนำเข้าข้อมูล
- 🗌 คลิกเลือกวันที่ข้อมูล
- ตรวจสอบข้อมูลที่แสดงตามวันที่ที่เลือกนั้นว่าต้องการหรือไม่ถ้าต้องการสามารถนำเข้าต่อไป ถ้าไม่
   ต้องการสามารถเลือกเปลี่ยนวันที่อื่นๆได้
- คลิกปุ่ม "นำเข้าข้อมูล" โปแกรมแจ้ง Pop-up นำเข้าข้อมูลสำเร็จ

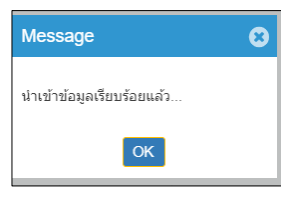

- ข้อมูลจากหน้าจอนำเข้าจาก HIS จะถูกนำเข้าไปยังหน้าจอ TAB หลัก
- ปิดหน้าจอ Pop-up นำเข้าข้อมูลจาก HIS แล้วดำเนินการออกเลขที่ใบส่งกลับต่อไป ตาม กระบวนการ ขั้นตอนการออกเลขที่ใบส่งกลับ

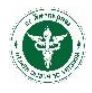

# กระบวนการลงรับการส่งกลับผู้ป่วย (Refer Receive)

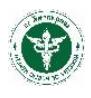

# 4. กระบวนการลงรับการส่งกลับผู้ป่วย (Refer Receive)

เป็นกระบวนการที่โรงพยาบาลปลายทางได้รับข้อมูลการส่งกลับจากโรงพยาบาลต้นทาง เพื่อดำเนินการ ลงทะเบียนรับกลับผู้ป่วย มีวิธีการ ดังต่อไปนี้

ที่เมนู "**รับส่งกลับ**" ดังรูปภาพ

| ข้อมูลผู้ป่วย<br>เอ รับส่งต่อ ส่งกลับ รับส่งกลับ                               |            |            |              |           |                                     |                          |                              |                          |              |
|--------------------------------------------------------------------------------|------------|------------|--------------|-----------|-------------------------------------|--------------------------|------------------------------|--------------------------|--------------|
| ศำลัง - ในการค้นหาข้อมูล<br>จากรับที่: 1/10/2561 111 ถึงรับ: 5/10<br>ค้นหาจาก: | /2561 🛗    | อมูลทั้งหม | ศัมหา<br>สำง |           | นหาข้อมู<br>ารส่งกลับ<br>ากเงื่อนไร | ล<br>เผู้ป่วย<br>มต่าง ๆ | - พมายเหตุ<br>สงกลับ         |                          |              |
| แสดงป้อมูล<br>วันที่ เวลา                                                      | ຈັນ Online | ประเภท     | nsala        | เลษที่ส่ง | วันที่                              | เวลา เลขบั               |                              | มพยาบาลดับทาง            | แหนก         |
| 4. Module                                                                      | 0          | สงกลับ     | 0            |           | 4/10/2561                           | 9.56                     | เพื่อไปหน้ารายละเอียดการลงรั | ป เรรพสิทธิประสงศ์       |              |
| รับกลับผู้ป่วย/                                                                |            | ส่งกลับ    | •            |           | 4/10/2561                           | 9:46                     |                              | สรรพสิทธิประสงค์         |              |
| ReferReceive 2561 11:25                                                        | 4          | ส่งกลับ    | ń            |           | 4/10/2561                           | 11:18                    |                              | 10669 > สรรพสิทธิประสงศ์ | 01 > แผนกอา  |
|                                                                                | (1)        | ส่งกลับ    | •            |           | 4/10/2561                           | 10.50                    |                              | 10669 > สรรพสิทธิประสงค์ |              |
| 10669-4-610000 4/10/2561 10:52                                                 | $\bigcirc$ | ส่งกลับ    | 2            |           | 4/10/2561                           | 10:27                    |                              | 10669 > สรรพสิทธิประสงค์ | 01 > แคนกอา  |
| 10860 4 840000 2/10/2581 44/24                                                 | 1          | - · ·      |              | ~         | 3/10/2561                           | 10.16                    |                              | 10669 > สรรพสิทธิประสงค์ | 02 > แผนกลัง |

แสดงสัญลักษณ์/สถานะการลงรับ

- กรอกข้อมูลเงื่อนไขสำหรับการค้นหา แล้วกดปุ่ม "ค้นหา" สังเกตุ: คอลัมน์ "รับ Online" สัญลักษณ์ 🕕 คือยังไม่ได้ลงรับ สำหรับเครื่องหมาย < คือลงรับ แล้วและปรากฏเลขที่ วันที่ การลงรับ
- 2. "ดับเบิ้ลคลิก" แถวรายการผู้ป่วยเพื่อไปยังหน้า ลงทะเบียนรับกลับ Online
- 3. ที่หน้าจอ ลงทะเบียนรับกลับ Online ดังรูปภาพ

| าซที่ส่ง HN: วันที่: 4/10/2561                                                                               | 🛗 เวลา: 9:56 จุดบริการ | ER/REFER ØS3                                                  | จสอบข้อมูลทั่วไปผู้ป่วย   | พิมพ์ใบ บล |
|----------------------------------------------------------------------------------------------------|------------------------|---------------------------------------------------------------|---------------------------|------------|
| มีมัตรประชาชน: มีอ-สกุล:                                                                                     | อายุ:                  | 087-10-02 (ปี-เตือ                                            |                           |            |
| <sup>ถานพยาบาลน</sup> จะยังไม่มีเลขที่รับ                                                                    | สิทธิการรั             | าษา: ผู้สุงอายุ 🚺 🌽                                           | เลขทีสิทธิ                |            |
| พทเม่รู้สัง: 0                                                                                               | ประเภทการส่ง: ส่งกลับ  | เหตุผลการส่งกลับ                                              | กรอกข้อมูล                |            |
| รายอาร์สย - รับอลัม                                                                                          | 44-04                  |                                                               | 3 🧧 จดรับ แผมก            |            |
| da EDESSE                                                                                                    | 11. 11.04              |                                                               | inor an and               |            |
| AURTER A MARK                                                                                                | ั พลการรบ:             |                                                               | in:                       |            |
| งกลับ/รับกลับ การวินิจฉัย การรักษาที่ให้ หัดถการ(OPD) หัดถการ(IPD)                                           | Na Lab Na X-Ray ยา (OF | D) ยา (IPD) แพ้ยา หมายเร                                      | 10                        |            |
| - หน่วยบริการรับกลับผู้ป่วย                                                                                  |                        | v 1/2 10 11                                                   | กรอกขอมูลการ              | รบบระสาน   |
| ต้องการทำงสักลับ รอ Antolaance<br>สถามหยามาลวันกลับมู่<br>มีญาลิก็เด็มการร่วมผู้ป่า: © มี O ในมี<br>ผู้แจ้ว: |                        | วนท์เปรมผู้ปรย:<br>ผู้รับกลับ:<br>ผู้ประสาน:<br>วันที่บันทึก: | สานหน่อ<br>สานหน่อ<br>(1) |            |

แสดงหน้าจอลงทะเบียนรับกลับ Online

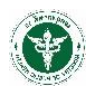

- 1. ตรวจสอบข้อมูลทั่วไปของผู้ป่วยที่จะลงรับ
- 2. ตรวจสอบข้อมูลตาม TAB การรักษา หัตการ Lab X-ray ยา และหมายเหตุ
- 3. กรอกข้อมูลจุดรับ แผนกรับ วอร์ด ผลการรับ/ปฏิเสธ ให้ถูกต้องครบถ้วน
- 4. กรอกข้อมูลการรับประสานให้ถูกต้องครบถ้วน
- 5. คลิกปุ่ม "บันทึก/ส่ง Online"
- 4. ตรวจสอบผลการลงทะเบียนรับ ดังรูปภาพ [เสร็จสิ้นกระบวนการลงรับกลับผู้ป่วย]

| ขอมู                           | ลผู้ป่วย                                                                                |                                             |                                     |                            |                                                         |                                                                                       |                                                                                                    |                                                                                                   |                |                      |             |                                                                                                    |
|--------------------------------|-----------------------------------------------------------------------------------------|---------------------------------------------|-------------------------------------|----------------------------|---------------------------------------------------------|---------------------------------------------------------------------------------------|----------------------------------------------------------------------------------------------------|---------------------------------------------------------------------------------------------------|----------------|----------------------|-------------|----------------------------------------------------------------------------------------------------|
| อ รับส                         | ส่งต่อ ส่งกลับ รีบ                                                                      | เส่งกลับ                                    |                                     |                            |                                                         |                                                                                       |                                                                                                    |                                                                                                   |                |                      |             |                                                                                                    |
| ด่าสั่ง -<br>จากวัน<br>ค้นหาจา | ในการค้นหาข้อมูล –<br>เทื่: 1/10/2561 🛗<br>าก:                                          | 1 ถึงวั                                     | и: 5/10<br>~                        | )/2561 🗎<br>🗆 ค้นจากร      | ย้อมูลทั้งหมเ                                           | คันหา<br>ส้าง                                                                         | 1 ค้นหาข้อ                                                                                                 | มูล                                                                                               | )              | หมายเหตุ -<br>ส่งกล้ | ົນ          |                                                                                                    |
| แสดงช                          | ขอมูล                                                                                   |                                             |                                     |                            |                                                         |                                                                                       |                                                                                                    |                                                                                                   |                |                      |             |                                                                                                    |
|                                | ເລນທີ່ວັນ                                                                               | วันที่                                      | ເວລາ                                | ຈັນ Online                 | ประเภท                                                  | เลขทำ                                                                                 | รับ และสถานะ                                                                                               | ເວລາ                                                                                              | เลขบัดรประชาชน | HN                   | ชื่อผู้ป่วย | สถานพยาบาลด้นทาง                                                                                                    |
| •                              | เลขที่รับ<br>10669-4-610000 26                                                          | วันที่<br>6/11/2561                         | ເວລາ<br>11:04                       | ຈັນ Online<br>🖌 🗸          | ประเภท<br>2                                             | เลขทั<br>จึงจะเ                                                                       | รับ และสถานะ<br>เสดงผล                                                                                     | ເວລາ<br>9:56                                                                                      | เลขบัดรประชาชน | HN                   | ชื่อผู้ป่วย | สถานพยาบาลดันทาง<br>10669 > สรรพสิทธิประสงค                                                                                                    |
| Þ                              | เลขที่วับ<br>10669-4-610000 20                                                          | วันที่<br>6/11/2561                         | เวลา<br>11:04                       | ຈັນ Online<br>✓<br>ີ       | ประเภท<br>2<br>ส่งกลับ                                  | โลขท <sup>ั</sup><br>จึงจะเ                                                           | รับ และสถานะ<br>แสดงผล                                                                                     | <b>10311</b><br>9:56<br>9:46                                                                      | เลขบัดรประชาชน | HN<br>:              | ชื่อผู้ป่วย | สถามพยามาลค้มทาง<br>10669 > สรรพสิทธิประสงค<br>10669 > สรรพสิทธิประสงค                                                                             |
| ×                              | <del>เลขที่วัม</del><br>10669-4-610000 26<br>10669-4-610000 4/                          | วันที่<br>6/11/2561<br>/10/2561             | <mark>เวลา</mark><br>11:04<br>11:25 | 5ັນ Online<br>✓<br>ເົ<br>✓ | ประเภท<br>2<br>ส่งกลับ<br>ส่งกลับ                       | เลขท <sup>ั</sup><br>จึงจะเ<br>ล้                                                     | รับ และสถานะ<br>เสดงผล<br>10669-3-610035 4/10/2561                                                         | 0:56<br>9:56<br>9:46<br>11:18                                                                     | เลขบัตรประชาชน | HN<br>               | ชื่อผู้ป่วย | สถามพยาบาลดัมทาง<br>10669 > สรรพสิทธิประสงร<br>10669 > สรรพสิทธิประสงร<br>10669 > สรรพสิทธิประสงร                                                  |
| •                              | <b>เลขที่รับ</b><br>10669-4-610000 26<br>10669-4-610000 4/                              | วันที่<br>6/11/2561<br>/10/2561             | 11:04<br>11:25                      | รับ Online                 | ประเภท<br>2<br>ส่งกลับ<br>ส่งกลับ<br>ส่งกลับ            | เลขท <sup>ั</sup><br>จึงจะเ<br>ต้                                                     | รับ และสถานะ<br>แสดงผล<br>10669-3-610035 4/10/2561<br>10669-3-610035 4/10/2561                             | <b>1321</b><br>9:56<br>9:46<br>11:18<br>10:50                                                     | เลขบัครประชาชน | HN                   | ชื่อผู้ป่วย | สถาบพยาบาลดับทาง<br>10669 > สรรพสิทธิประสง<br>10669 > สรรพสิทธิประสง<br>10669 > สรรพสิทธิประสง<br>10669 > สรรพสิทธิประสง<br>10669 > สรรพสิทธิประสง |
|                                | <mark>เลขท์รับ</mark> 26<br>10669-4-610000 26<br>10669-4-610000 4/<br>10669-4-610000 4/ | วันที่<br>6/11/2561<br>/10/2561<br>/10/2561 | <b>11:04</b><br>11:25<br>10:52      | รับ Online                 | ประเภท<br>2<br>ส่งกลับ<br>ส่งกลับ<br>ส่งกลับ<br>ส่งกลับ | <ul> <li>เลขท<sup>2</sup></li> <li>จึงจะเ</li> <li>ล</li> <li>อ</li> <li>ล</li> </ul> | ริบ และสถานะ<br>แสดงผล<br>10669-3-610035 4/10/2561<br>10669-3-610035 4/10/2561<br>10669-3-610035 4/10/2561 | <ul> <li>coan</li> <li>9:56</li> <li>9:46</li> <li>11:18</li> <li>10:50</li> <li>10:27</li> </ul> | เลขบัตรประชาชน | HN                   | ชื่อผู้ป่วย | สถามพยาบาลดับทา<br>10669 > สรรพสิทธิประสง<br>10669 > สรรพสิทธิประสง<br>10669 > สรรพสิทธิประสง<br>10669 > สรรพสิทธิประสง<br>10669 > สรรพสิทธิประสง  |

แสดงสถานะการลงรับกลับผู้ป่วย